# The Excel Start Screen

When you open Excel for the first time, the **Excel Start Screen** will appear. From here, you'll be able to create a **new workbook**, choose a **template**, and access your **recently edited workbooks**.

• From the **Excel Start Screen**, locate and select **Blank workbook** to access the Excel interface.

|                                                         | ? – 🗆 X                                                                                                    |
|---------------------------------------------------------|----------------------------------------------------------------------------------------------------|
| Excel                                                   | Search for online templates                                                                                                    |
| Recent                                                  | Singlested searches: business Personal industry Sinch account and Sinch account and |
| Older                                                   | <u>*</u>                                                                                                    |
| WOO<br>Javier Flores's OneDrive » Documents             |                                                                                                    |
| Roster<br>Javier Flores's OneDrive                      |                                                                                                    |
| Utilites Budget<br>Javier Flores's OneDrive » Documents |                                                                                                    |
| 🗁 Open Other Workbooks                                  | 6 COUL                                                                                                    |
|                                                         | [3                                                                                                    |
|                                                         |                                                                                                    |
|                                                         | My Cashflow                                                                                                    |
|                                                         |                                                                                                    |
|                                                         |                                                                                                    |
|                                                         | Business analysis feature tour 🕴 Academic calendar (any year)                                                                                                    |
|                                                         | •                                                                                                    |

The parts of the Excel window

Some parts of the Excel window (like the **Ribbon** and **scroll bars**) are standard in most other Microsoft programs. However, there are other features that are more specific to spreadsheets, such as the **formula bar**, **name box**, and **worksheet tabs**.

Click the buttons in the interactive below to become familiar with the parts of the Excel interface.

| H      | ج ،           | ~ ¢ -         | ÷                          |           |                  | Book1 - Exc                   | el                                                      |                                                       |                   | <u>м</u> –   |              | ×   |
|--------|---------------|---------------|----------------------------|-----------|------------------|-------------------------------|---------------------------------------------------------|-------------------------------------------------------|-------------------|--------------|--------------|-----|
| File   | Ho            | ome In        | sert Pag                   | ge Layout | Formulas         | Data                          | Review                                                  | View                                                  | ♀ Tell me.        | Javier Flore | ; A Shi      | are |
| Paste  | ⊁<br>≌ -<br>∛ | Calibri B I U | - 11<br>! - A A<br>≥ - A - |           | =<br>=<br>⇒<br>* | General<br>\$ ▼ %<br>€.00 →.0 | <ul> <li>♥ Cor</li> <li>♥ For</li> <li>♥ Cel</li> </ul> | nditional Fo<br>mat as Table<br>I Styles <del>-</del> | rmatting •<br>• • | Ensert •     | P<br>Editing |     |
| Clipbo | ard 🗔         | Fo            | nt                         | G Alignm  | nent 🗔           | Number                        | Gi i                                                    | Styles                                                |                   | Cells        |              | ^   |
| A1     |               | •             | × v                        | $f_{x}$   |                  |                               |                                                         |                                                       |                   |              |              | *   |
|        | А             | В             | С                          | D         | E                | F                             | G                                                       | н                                                     | 1                 | J            | к            |     |
| 1      |               |               |                            |           |                  |                               |                                                         |                                                       |                   |              |              |     |
| 2      |               |               |                            |           |                  |                               |                                                         |                                                       |                   |              |              |     |
| 3      |               |               |                            |           |                  |                               |                                                         |                                                       |                   |              |              |     |
| 4      |               |               |                            |           |                  |                               |                                                         |                                                       |                   |              |              |     |
| 5      |               |               |                            |           |                  |                               |                                                         |                                                       |                   |              |              |     |
| 7      |               |               |                            |           |                  |                               |                                                         |                                                       |                   |              |              |     |
| 8      |               |               |                            |           |                  |                               |                                                         |                                                       |                   |              |              |     |
| 9      |               |               |                            |           |                  |                               |                                                         |                                                       |                   |              |              |     |
| 10     |               |               |                            |           |                  |                               |                                                         |                                                       |                   |              |              |     |
| 11     |               |               |                            |           |                  |                               |                                                         |                                                       |                   |              |              |     |
| 12     |               |               |                            |           |                  |                               |                                                         |                                                       |                   |              |              |     |
| 13     |               |               |                            |           |                  |                               |                                                         |                                                       |                   |              |              |     |
| 14     |               |               |                            |           |                  |                               |                                                         |                                                       |                   |              |              |     |
| 15     |               |               |                            |           |                  |                               |                                                         |                                                       |                   |              |              |     |
|        | +             | Sheet         | 1 Sheet                    | 2 Sheet3  | 3 🕂 🕀            |                               |                                                         | 4                                                     |                   |              |              | Þ   |
| Ready  |               |               |                            |           |                  |                               |                                                         |                                                       | <b>—</b> –        |              | + 10         | 0%  |

# Working with the Excel environment

The **Ribbon** and **Quick Access Toolbar** are where you will find the commands to perform common tasks in Excel. The **Backstage view** gives you various options for saving, opening a file, printing, and sharing your document.

## The Ribbon

Excel uses a **tabbed Ribbon system** instead of traditional menus. **The Ribbon** contains **multiple tabs**, each with several **groups of commands**. You will use these tabs to perform the most **common tasks** in Excel.

Each tab will have one or more groups.

| ⊟       | ా             |            |                                    |                                      | Book1       | - Exc | cel                         |        | Table Tools               |                     | <b>m</b> –                   |              | ×   |
|---------|---------------|------------|------------------------------------|--------------------------------------|-------------|-------|-----------------------------|--------|---------------------------|---------------------|------------------------------|--------------|-----|
| File    | Ho            | ome        | Insert                             | Page Layo                            | ut Formulas | Dat   | a Reviev                    | , '    | View Design               | ♀ Tell me           | Javier Flores                | ∕₽ sh        | are |
| Paste   | ്<br>⊫ -<br>* | Calib<br>B | ori<br>I <u>U</u> +<br>- <u></u> + | • 11 • A <sup>*</sup> A <sup>*</sup> |             | *     | General<br>\$ - %<br>€.0000 | •<br>9 | Conditional Format as Tab | ormatting •<br>le • | Insert ▼ E Delete ▼ Format ▼ | P<br>Editing |     |
| Clipboa | rd 5          |            | Font                               | G.                                   | Alignment   | Б     | Number                      | 5      | Styles                    |                     | Cells                        |              | ~   |

## The Quick Access Toolbar

Located just above the Ribbon, the **Quick Access Toolbar** lets you access common commands no matter which tab is selected. By default, it includes the **Save**, **Undo**, and **Repeat** commands. You can add other commands depending on your preference.

To add commands to the Quick Access Toolbar:

- 1. Click the drop-down arrow to the right of the Quick Access Toolbar.
- 2. Select the **command** you want to add from the drop-down menu. To choose from additional commands, select **More Commands**.

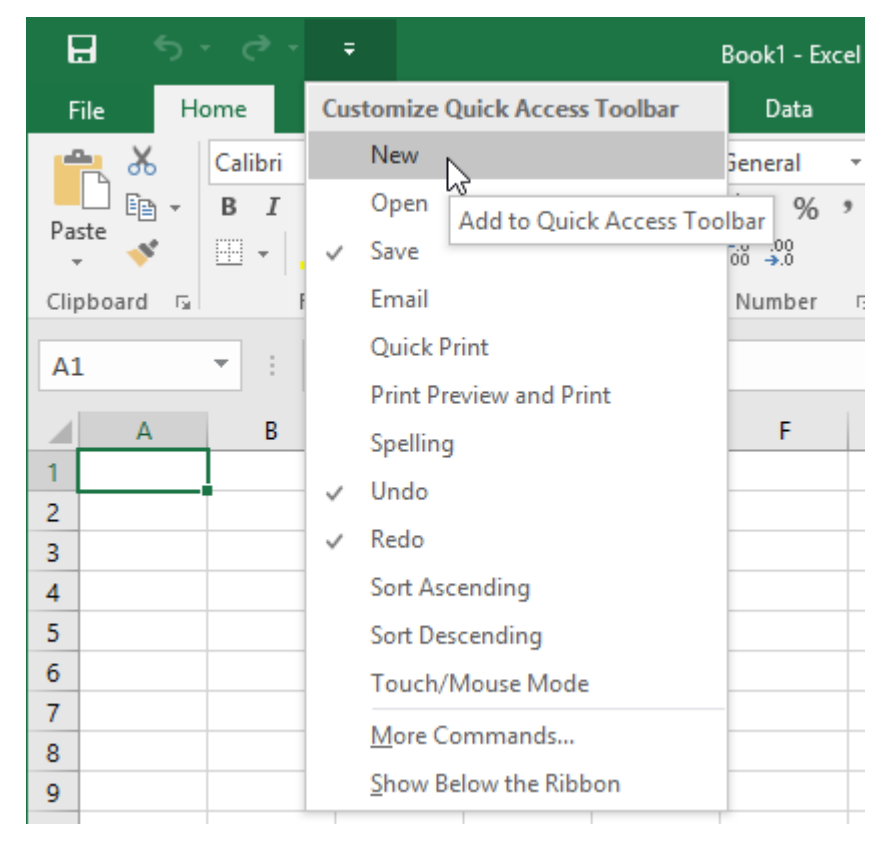

3. The command will be **added** to the Quick Access Toolbar.

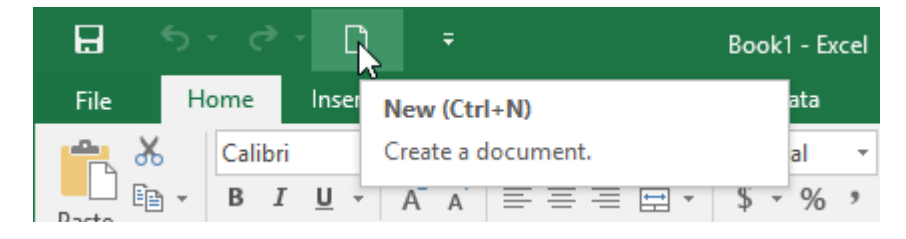

# Worksheet views

Excel has a variety of viewing options that change how your workbook is displayed. These views can be useful for various tasks, especially if you're planning to **print** the spreadsheet. To **change worksheet views**, locate the commands in the bottom-right corner of the Excel window and select **Normal view**, **Page Layout view**, or **Page Break view**.

| <br> |   |  |      |   |      | - |
|------|---|--|------|---|------|---|
| :    | • |  |      |   | ►    |   |
|      |   |  | <br> | + | 1009 | 6 |

• Normal view is the default view for all worksheets in Excel.

| E   | ∃ ५∙∂∘ [                                | <u>ר</u> ב                                                                                               | Cookie Sales                                 | - Excel                                                |                         | 团 -                                      | – – ×          | C |
|-----|-----------------------------------------|----------------------------------------------------------------------------------------------------|----------------------------------------------|--------------------------------------------------------|-------------------------|------------------------------------------|----------------|---|
| F   | File Home Inse                          | rt Page Layout Formula:                                                                                  | s Data R                                     | eview View                                             | ♀ Tell me               | Javier Fl                                | ores 🛛 🎗 Share |   |
| Pa  | Arial<br>B I U<br>ste<br>pboard<br>Font | • 11 • = = = ₽<br>• A^ A<br>• A • A • = = = ₽<br>• = = ₽<br>• = = ₽<br>• • • • • • • • • • • • • • • • • | General ▼<br>\$ ▼ % *<br>€.0 .00<br>Number 5 | E Conditional Format as Tab<br>Cell Styles •<br>Styles | ormatting * 🖀<br>le * 🛣 | Insert ▼ ∑ ▼<br>Delete ▼ ↓ ▼<br>Format ▼ | Azv ·<br>P ·   | ^ |
| 12  | 9 🔹 : 🗙                                 | √ f <sub>×</sub>                                                                                         |                                              |                                                        |                         |                                          |                | ¥ |
|     | А                                       | В                                                                                                    | С                                            | D                                                      | E                       | F                                        | G              |   |
| 1   |                                         | Frontie                                                                                                  | er Kids (                                    | Cookie S                                               | ales                    |                                          |                | Π |
| 2   | Name                                    | Address                                                                                                  | Gingersnaps                                  | Lemon Drops                                            | Mint Whistles           | Macaroons                                | Total          |   |
| 3   | Chris Keller                            | 1167 Coberly Way                                                                                         | 1                                            | 1                                                      | 1                       | 1                                        | 4              |   |
| 4   | Diane Whitley                           | 1605 Bing Street Apt. 2                                                                                  | 1                                            | 1                                                      | 1                       |                                          | 3              |   |
| 5   | Nick Gunderson                          | 54 N. Kentucky Avenue                                                                                    |                                              | 2                                                      | 3                       |                                          | 5              |   |
| 6   | Leilani Mathis                          | 200 Markham Street                                                                                       | 5                                            |                                                        |                         |                                          | 5              |   |
| 7   | June Ford                               | 3788 Lake Wales Lane                                                                                     |                                              | 1                                                      |                         | 1                                        | 2              |   |
| 8   | Marisol Colon                           | 919 Banyan Boulevard                                                                                     | 3                                            |                                                        |                         | 4                                        | 7              |   |
| 9   | Lee DiMartino                           | 1600 Bing Street Apt. 1                                                                                  |                                              | 2                                                      |                         |                                          | 2              |   |
| 10  | Wade Schultz                            | 3132 Doctors Drive                                                                                       |                                              |                                                        | 2                       | 2                                        | 4              |   |
| 11  | Lance Cano                              | 180 Denver Avenue                                                                                        | 1                                            |                                                        | 1                       | 5                                        | 7              |   |
| 12  | George Howard                           | 3826 George Street                                                                                       | 1                                            | 1                                                      | 1                       |                                          | 3              |   |
| 13  | Eric Lombard                            | 1012 Spruce Drive                                                                                        |                                              | 2                                                      | 3                       |                                          | 5              |   |
| 14  | Joseph Trammell                         | 2004 Thompson Drive                                                                                      | 5                                            |                                                        |                         |                                          | 5              |   |
| 15  | Manuel Gallo                            | 3237 Willow Oaks Lane                                                                                    |                                              | 1                                                      |                         | 1                                        | 2              | Ŧ |
|     | < → Sheet1                              | ÷                                                                                                    |                                              | ÷ 4                                                    |                         |                                          | Þ              |   |
| Rea | ady                                     |                                                                                                    |                                              |                                                        |                         |                                          | + 100%         |   |

• **Page Layout view** displays how your worksheets will appear when printed. You can also add headers and footers in this view.

| <u>⊟</u> • •       | e -                            | Ľ =                              |                               |                               | Cookie                               | Sales - I | Excel                        |                                                            |            |                  | Ŧ                 | -                                                                                                    |                  | ×    |
|--------------------|--------------------------------|----------------------------------|-------------------------------|-------------------------------|--------------------------------------|-----------|------------------------------|------------------------------------------------------------|------------|------------------|-------------------|----------------------------------------------------------------------------------------------------|------------------|------|
| File Ho            | ome Ins                        | ert Page                         | Layout                        | Formulas                      | Data                                 | Rev       | view                         | View                                                       | ♀ Tell     | me               | Ji                | avier Flores                                                                                                    | Р <sub>4</sub> s | hare |
| Paste<br>Clipboard | Arial<br>B I U<br>T - D<br>For | • 11 •<br>• A* A<br>• A •<br>• I | E = = =<br>€ > =  <br>Alignme | = 🗗<br>■ 🖬 +<br>≫? +<br>ent 5 | General<br>\$ - %<br>€.000<br>Number | * [       | 🗄 Cond<br>📝 Form<br>📝 Cell S | itional For<br>at as Table<br>tyles <del>*</del><br>Styles | matting •  | P Insert         | t ▼<br>e ▼<br>at▼ | $\sum_{\mathbf{v}} \cdot \sum_{\mathbf{z}}^{\mathbf{A}} \mathbf{v}$ $\bigcup_{\mathbf{v}} \cdot \sum_{\mathbf{v}} \mathbf{v}$ Editing | *                | ^    |
| 129                | • : :                          | ×                                | fx                            |                               |                                      |           |                              |                                                            |            |                  |                   |                                                                                                    |                  | ~    |
| 4                  |                                | ļ                                | A                             |                               | В                                    |           |                              | С                                                          |            | D                |                   | E                                                                                                    |                  |      |
|                    |                                |                                  |                               |                               |                                      | Fro       | ntie                         | er Ki                                                      | Ac<br>ds C | ld head<br>ookie | er<br>Sa          | lles                                                                                                    |                  |      |
| 2                  |                                | Name                             |                               | Addres                        | ss                                   |           |                              | Gingers                                                    | naps       | Lemon Dro        | ops               | Mint Whis                                                                                                    | stles            | Ma   |
| 3                  |                                | Chris Kelle                      | r                             | 1167 (                        | Coberly W                            | /ay       |                              |                                                            | 1          |                  | 1                 |                                                                                                    | 1                |      |
| - 4                |                                | Diane Whit                       | tley                          | 1605 E                        | Bing Stree                           | et Apt.   | 2                            |                                                            | 1          |                  | 1                 |                                                                                                    | 1                |      |
| 5                  |                                | Nick Gunde                       | erson                         | 54 N. I                       | Kentucky                             | Avenu     | ie                           |                                                            |            |                  | 2                 |                                                                                                    | 3                |      |
| 6                  |                                | Leilani Matl                     | his                           | 200 Ma                        | arkham S                             | treet     |                              |                                                            | 5          |                  |                   |                                                                                                    |                  |      |
| - 7                |                                | June Ford                        |                               | 3788 L                        | .ake Wale                            | es Lan    | e                            |                                                            |            |                  | 1                 |                                                                                                    |                  |      |
| ∾ 8                |                                | Marisol Co                       | lon                           | 919 Ba                        | anyan Bou                            | ulevaro   | d                            |                                                            | 3          |                  |                   |                                                                                                    |                  |      |
| - 9                |                                | Lee DiMart                       | ino                           | 1600 E                        | Bing Stree                           | et Apt.   | 1                            |                                                            |            |                  | 2                 |                                                                                                    | 0                |      |
|                    | Sheet1                         | +                                |                               |                               |                                      |           |                              |                                                            |            |                  |                   |                                                                                                    |                  | Þ    |
| Ready              |                                |                                  |                               |                               |                                      |           |                              |                                                            |            | ı <u>,</u> ⊟ -   |                   | -                                                                                                    | +                | 100% |

• **Page Break view** allows you to change the location of page breaks, which is especially helpful when printing a lot of data from Excel.

| _       | ⊟ • <u>-</u>                    | e - 🗅 📑                                                                                            |                                      |          | Cookie S                                             | ales ·       | - Excel                         |                                                                     |         | Ē                         |                                                                   |          | < |
|---------|---------------------------------|----------------------------------------------------------------------------------------------------|--------------------------------------|----------|------------------------------------------------------|--------------|---------------------------------|---------------------------------------------------------------------|---------|---------------------------|-------------------------------------------------------------------|----------|---|
|         | File Hom                        | ne Insert Pa                                                                                       | age Layout                           | Formulas | Data                                                 | Re           | eview \                         | /iew Q                                                              | Tell me | e                         | Javier Flores                                                     | R₁ Share |   |
| P<br>CI | aste<br>iipboard 5              | rebuchet M! ▼ 20<br>3 I <u>U</u> ▼ A <sup>*</sup><br>Font<br>3 I <u>V</u> ▼ A <sup>*</sup><br>Font | A<br>A<br>J<br>J<br>J<br>K<br>K<br>F | nment S  | General<br>\$ ▼ %<br>€.00 .00<br>Number<br>Cookie Sa | ,<br>,<br>Is | ₽ Conditi<br>Format<br>Cell Sty | onal Formatt<br>as Table <del>+</del><br>les <del>+</del><br>Styles | ing •   | Delete<br>Format<br>Cells | ∑ · A <sub>Z</sub> · ·<br>↓ · · · · · · · · · · · · · · · · · · · |          | * |
|         |                                 |                                                                                                    |                                      | -        | _                                                    |              |                                 |                                                                     |         |                           |                                                                   |          |   |
| - 4     | A<br>Lailani Mashin             | B<br>200 Markham Shart                                                                             | C F                                  | D        | E F                                                  |              | G                               | н                                                                   |         | 1                         | J                                                                 |          |   |
| 6       | Leiiani Mathis                  | 200 Markham Street                                                                                 | 5                                    |          |                                                      |              | 5                               |                                                                     |         |                           |                                                                   |          |   |
| 7       | June Ford                       | 3788 Lake Wales Lane                                                                               |                                      | 1        |                                                      | 1            | 2                               |                                                                     |         |                           |                                                                   |          |   |
| 8       | Marisol Colon                   | 1000 Dine Church App. 1                                                                            | 3                                    | 2        |                                                      | 4            |                                 |                                                                     |         |                           |                                                                   |          |   |
| 3       | Lee Diviardito                  | 1600 Bing Street Apr. 1                                                                            |                                      | 2        | 2                                                    | 2            |                                 |                                                                     |         |                           |                                                                   |          |   |
| 10      | wade Schultz                    | 100 Decision Autoria                                                                               | 1                                    |          |                                                      | 5            | 7                               |                                                                     |         |                           |                                                                   |          |   |
| 11      | Cance Cano                      | 180 Denver Avenue                                                                                  | 1                                    | 1        | 1                                                    |              | 3                               |                                                                     |         |                           |                                                                   |          |   |
| 12      | George Howard                   | 3826 George Street                                                                                 |                                      | 2        | 3                                                    |              | 5                               |                                                                     |         |                           |                                                                   |          |   |
| 13      | Eric Lombard                    | 2004 Thempson Drive                                                                                |                                      |          |                                                      |              | 5                               |                                                                     |         |                           |                                                                   |          |   |
| 14      | Joseph Trammell<br>Manual Galla | 2004 Thompson Drive                                                                                | 201                                  |          |                                                      | 1            | 2                               |                                                                     |         |                           |                                                                   |          |   |
| 10      | Thomas Strong                   | 4E7E Church Chroot                                                                                 | ~9                                   | 3        | 4                                                    |              | 7                               |                                                                     |         |                           |                                                                   |          |   |
| 10      | Pocopo Roppott                  | 721 Oliverie Drive                                                                                 | 1                                    |          |                                                      | 1            | 2                               |                                                                     |         |                           |                                                                   |          |   |
| 10      | Long Color                      | 4595 Dadford Street                                                                                | 3                                    |          | 4                                                    |              | - 7                             |                                                                     |         |                           |                                                                   |          |   |
| 19      | Ernest Killion                  | 1201 Felosa Driue                                                                                  |                                      | 2        |                                                      |              | 2                               |                                                                     |         |                           |                                                                   |          |   |
| 20      | Gloria Duplessis                | 3628 Abner Boad                                                                                    |                                      |          |                                                      | 1            | 1                               |                                                                     |         |                           |                                                                   |          |   |
| 21      | Brandu Lunch                    | 4185 Hood Avenue                                                                                   |                                      |          | 4                                                    |              | 4                               |                                                                     |         |                           |                                                                   |          |   |
| 22      | Coru Porter                     | 238 Stanton Hollow Boa                                                                             | d                                    |          |                                                      | 2            | 2                               |                                                                     |         |                           |                                                                   |          |   |
| 23      | Minnie Spencer                  | 4098 Neuport Lane                                                                                  | 1                                    | 1        | 1                                                    |              | 3                               |                                                                     |         |                           |                                                                   |          |   |
| 24      | Cunthia McFadden                | 981 Washington Avenue                                                                              |                                      | 2        | 3                                                    |              | 5                               |                                                                     |         |                           |                                                                   |          |   |
| 25      | Michael Miller                  | 801 Upton Avenue                                                                                   | 5                                    |          |                                                      |              | 5                               |                                                                     |         |                           |                                                                   |          |   |
| 26      | Mary Myers                      | 838 Willis Avenue                                                                                  |                                      | 1        |                                                      | 1            | 2                               |                                                                     |         |                           |                                                                   |          |   |
| 27      | Audrey West                     | 838 Caldwell Road                                                                                  | 3                                    |          |                                                      | 4            | 7                               |                                                                     |         |                           |                                                                   |          |   |
| 28      | Mary Hudson                     | 2102 Retreat Avenue                                                                                |                                      | 2        |                                                      |              | 2                               |                                                                     |         |                           |                                                                   |          |   |
| 29      | Gordon Hawes                    | 4881 Stiles Street                                                                                 |                                      |          |                                                      | 3            | 3                               |                                                                     |         |                           |                                                                   |          |   |
| 30      | Randall Kelly                   | 4143 Berry Street                                                                                  | 1                                    |          | 1                                                    | 5            | 7                               |                                                                     |         |                           |                                                                   |          |   |
| 31      | Brenda Strange                  | 3427 Cottrill Lane                                                                                 | 1                                    | 1        | 1                                                    |              | 3                               |                                                                     |         |                           |                                                                   |          |   |
| 20      | Doborok Dictofond               | 2475 Droadoact Drivo                                                                               |                                      | 2        | 3                                                    |              | 5                               |                                                                     |         |                           |                                                                   |          | - |
|         | - E - E                         | Sheet1 (                                                                                           | Ð                                    |          |                                                      |              |                                 | •                                                                   |         |                           |                                                                   | Þ        |   |
| Re      | eady                            |                                                                                                    |                                      |          |                                                      |              |                                 |                                                                     | Ξ       | □ \}                      | -                                                                 | + 60%    |   |

Backstage view

**Backstage view** gives you various options for saving, opening a file, printing, and sharing your workbooks.

To access Backstage view:

1. Click the File tab on the Ribbon. Backstage view will appear.

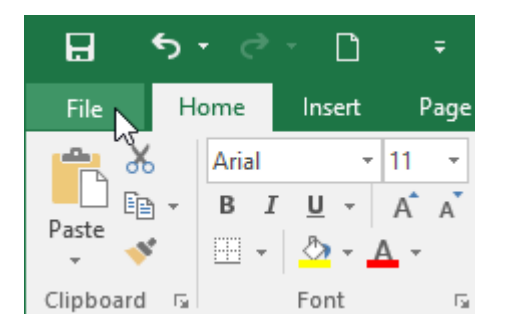

Click the buttons in the interactive below to learn more about using Backstage view.

|                             | Cookie                                                                                        | Sales - Excel                                                           | ?                                                            | —                                              |              | Х        |
|-----------------------------|-----------------------------------------------------------------------------------------------|-------------------------------------------------------------------------|--------------------------------------------------------------|------------------------------------------------|--------------|----------|
| $( \boldsymbol{\epsilon} )$ |                                                                                               |                                                                         |                                                              |                                                | Javier       | r Flores |
| Info                        | Info                                                                                          |                                                                         |                                                              |                                                |              | <b></b>  |
| New                         | Cookie Sales                                                                                  |                                                                         |                                                              |                                                |              |          |
| Open                        | \\psf » Home » Documents » Excel 2016                                                         |                                                                         |                                                              |                                                |              |          |
| Save                        | Protect Workb                                                                                 | ook                                                                     | Properties *                                                 |                                                |              |          |
| Save As<br>Print            | Control what types of<br>Protect make to this workbook<br>Workbook •                          | changes people can<br>k.                                                | Size<br>Title<br>Tags<br>Categories                          | 16.2KB<br>Add a titl<br>Add a tag<br>Add a cat | e<br>)<br>te |          |
| Share<br>Export<br>Publish  | Check for<br>Issues *                                                                         | OOK<br>file, be aware that it<br>ple with disabilities<br>ad            | Related Dates<br>Last Modified<br>Created                    | Today, 9:<br>3/22/13 4                         | 50<br>:55    |          |
| Close<br><br>Account        | A setting that autory properties and per when the file is sa Allow this information your file | omatically removes<br>rsonal information<br>wed<br>ation to be saved in | Last Printed<br>Related People<br>Author<br>Last Modified By | e<br>Add an a<br>Not save                      | ut<br>d      |          |
| Options                     | Manage Workl<br>Manage<br>Workbook *<br>Manage Today, 9:50 AM                                 | DOOK<br>nd recover unsaved<br>(autosave)                                | Related Docur                                                | ments<br>ation<br>es                           |              | ¥        |

# Challenge!

- 1. Open Excel.
- 2. Click Blank Workbook to open a new spreadsheet.
- 3. Change the Ribbon Display Options to Show Tabs.

- 4. Using the **Customize Quick Access Toolbar**, click to add **New**, **Quick Print**, and **Spelling**.
- 5. In the **Tell me bar**, type the word **Color**. Hover over **Fill Color** and choose **yellow**. This will fill a cell with the color yellow.
- 6. Change the worksheet view to the Page Layout option.
- 7. When you're finished, your screen should look like this:

| El 🗲 🕆 🗋 🥰 🍜 = Book1 - Excel  | ۵ | -<br>Sinn in | 8<br>0 ( | ×  |
|-------------------------------|---|--------------|----------|----|
|                               |   | - Sign in    | 74.      | ~  |
|                               |   | L            | 4        | ĸ  |
| Add header                    |   |              |          |    |
| 2 3                           |   | Click        | to a     | dd |
| 4<br>5<br>7                   |   |              |          |    |
| 8<br>9<br>10                  |   |              |          |    |
| <sup>7</sup> 11<br>12<br>- 13 |   |              |          |    |
| 14<br>15<br>16<br>17          |   |              |          |    |
| 5 sheet1 €                    |   |              | -        | ¥  |

- 8. Change the Ribbon Display Options back to Show Tabs and Commands.
- 9. Close Excel and Don't Save changes.

# **Creating and Opening Workbooks**

Excel files are called **workbooks**. Whenever you start a new project in Excel, you'll need to **create a new workbook**. There are several ways to start working with a workbook in Excel. You can choose to **create a new workbook**—either with a **blank workbook** or a predesigned **template**—or **open an existing** workbook.

To create a new blank workbook:

1. Select the File tab. Backstage view will appear.

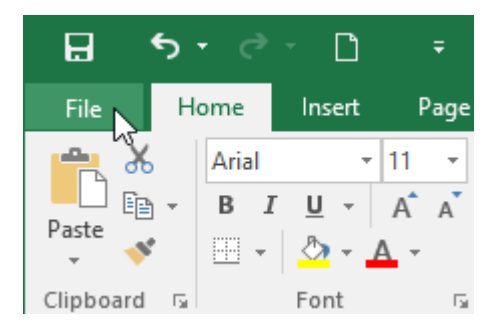

2. Select New, then click Blank workbook.

| ¢           | Book1 - Excel                                                          |
|-------------|------------------------------------------------------------------------|
| Info        | New                                                                    |
| New<br>Open | Search for online templates                                            |
| Save        | Suggested searches: Business Personal Industry Small Business Calculat |
| Save As     | A B C                                                                  |
| Print       |                                                                        |
| Share       | Iake a                                                                 |
| Export      | 6 tour                                                                 |
| Publish     | Blank workbook Welcome to Excel                                        |
| Close       |                                                                        |

3. A new blank workbook will appear.

To open an existing workbook:

In addition to creating new workbooks, you'll often need to open a workbook that was previously saved.

1. Navigate to **Backstage view**, then click **Open**.

| Info    |  |
|---------|--|
| New     |  |
| Open    |  |
| Save    |  |
| Save As |  |
| Print   |  |

2. Select **Computer**, then click **Browse**. You can also choose **OneDrive** to open files stored on your **OneDrive**.

| Op       | ben                                               |
|----------|---------------------------------------------------|
| Ŀ        | Recent                                            |
| <b>(</b> | OneDrive - Personal<br>javier.flores838@gmail.com |
| ŧ        | Other Web Locations                               |
|          | This PC                                           |
| +        | Add a Place                                       |
|          | Browse                                            |

3. The **Open** dialog box will appear. Locate and select your **workbook**, then click **Open**.

| X Open                                                                                                    |                                                       |   |                         | ×      |    |
|----------------------------------------------------------------------------------------------------|-------------------------------------------------------|---|-------------------------|--------|----|
| ← → • ↑                                                                                                    | This PC > Documents > Javy's Documents ~              | Ō | Search Javy's Documents | ٩      |    |
| Organize 🔻 New f                                                                                                    | older                                                 |   |                         | ?      |    |
| Microsoft Excel<br>ConeDrive<br>This PC<br>Desktop<br>Documents<br>Downloads<br>Movies<br>Music<br>Pictures<br>Local Disk (C:) | family budget in home loan comparison travel expenses |   |                         |        |    |
| Fi                                                                                                    | le name: home loan comparison                         | ~ | All Excel Files         | $\sim$ |    |
|                                                                                                    | Tools                                                 | + | Open 😽 Cancel           |        | .: |

If you've opened the desired workbook recently, you can browse your **Recent Workbooks** rather than search for the file.

| Op | ben                                               |                                                                       |
|----|---------------------------------------------------|-----------------------------------------------------------------------|
| Ŀ  | Recent                                            | Тодау                                                                 |
|    |                                                   | travel expenses           \\psf > Home > Documents > Javy's Documents |
|    | OneDrive - Personal<br>javier.flores838@gmail.com | home loan comparison<br>\\psf » Home » Documents » Javy's Documents   |
| ŧ  | Other Web Locations                               | family budget<br>\\psf » Home » Documents » Javy's Documents          |
|    | This PC                                           | Last Week                                                             |
| ÷  | Add a Place                                       | \\psf » Home » Documents » Excel 2016                                 |
|    | Browse                                            | WOO<br>Javier Flores's OneDrive » Documents                           |

# Saving and Sharing Workbooks

## Save and Save As

Excel offers two ways to save a file: **Save** and **Save As**. These options work in similar ways, with a few important differences:

• **Save**: When you create or edit a workbook, you'll use the **Save** command to save your changes. You'll use this command most of the time. When you save a

file, you'll only need to choose a file name and location the first time. Then you can just click the Save command to save it with the same name and location.

• **Save As**: You'll use this command to create a **copy** of a workbook while keeping the original. When you use Save As, you'll need to choose a different name and/or location for the copied version.

To save a workbook:

It's important to **save your workbook** whenever you start a new project or make changes to an existing one. Saving early and often can prevent your work from being lost. You'll also need to pay close attention to **where you save** the workbook so it will be easy to find later.

1. Locate and select the **Save** command on the **Quick Access Toolbar**.

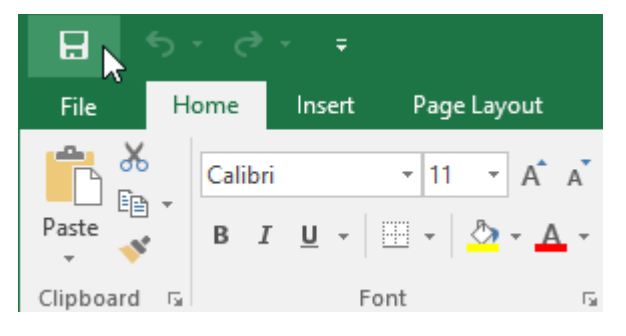

- 2. If you're saving the file for the first time, the **Save As** pane will appear in **Backstage view**.
- 3. You'll then need to choose **where to save** the file and give it a **file name**. To save the workbook to your computer, select **Computer**, then click **Browse**. You can also click **OneDrive** to save the file to your OneDrive.

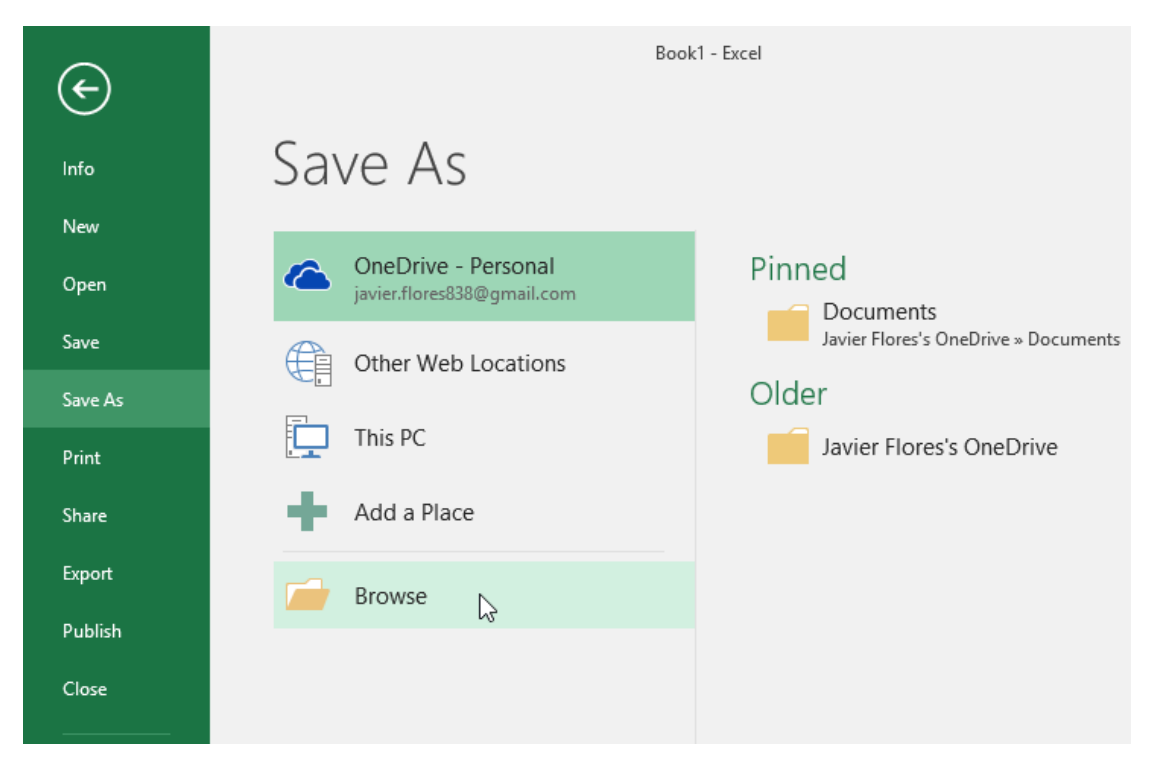

- 4. The **Save As** dialog box will appear. Select the **location** where you want to save the workbook.
- 5. Enter a **file name** for the workbook, then click **Save**.

| XII Save As                                                                                                    |                                                                   |                              | ×           |
|----------------------------------------------------------------------------------------------------|-------------------------------------------------------------------|------------------------------|-------------|
| $\leftrightarrow$ $\rightarrow$ $\checkmark$ $\uparrow$                                                            | « Docume » Javy's Documents                                       | ✓ <sup>™</sup> Search Javy's | Documents 🔎 |
| Organize 🔻 🛛 N                                                                                                    | ew folder                                                         |                              | :: - ?      |
| <ul> <li>Public</li> <li>This PC</li> <li>Desktop</li> <li>Documents</li> <li>Downloads</li> <li>Movies</li> </ul> | <ul> <li>home loan comparison</li> <li>travel expenses</li> </ul> |                              |             |
| File name                                                                                                    | Vesta Webinar Log                                                 |                              | ~           |
| Save as type                                                                                                    | Excel Workbook                                                    |                              | ~           |
| Authors                                                                                                    | : Javier Flores                                                   | Tags: Add a tag              |             |
|                                                                                                    | Save Thumbnail                                                    |                              |             |
| Alide Folders                                                                                                    |                                                                   | Tools 🔻 Save                 | Cancel      |

6. The workbook will be **saved**. You can click the **Save** command again to save your changes as you modify the workbook.

You can also access the **Save** command by pressing **Ctrl+S** on your keyboard.

### Using Save As to make a copy

If you want to save a **different version** of a workbook while keeping the original, you can create a **copy**. For example, if you have a file named **Sales Data**, you could save it as **Sales Data 2** so you'll be able to edit the new file and still refer back to the original version.

To do this, click the **Save As** command in Backstage view. Just like when saving a file for the first time, you'll need to choose **where to save** the file and give it a new **file name**.

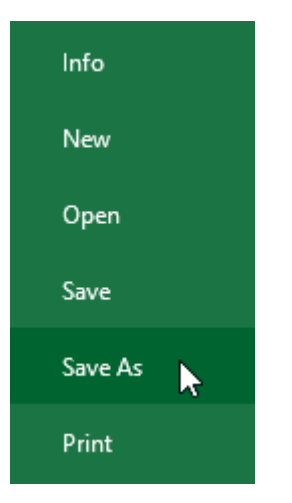

# AutoRecover

Excel automatically saves your workbooks to a temporary folder while you are working on them. If you forget to save your changes or if Excel crashes, you can restore the file using **AutoRecover**.

To use AutoRecover:

- 1. Open Excel. If **autosaved versions** of a file are found, the **Document Recovery** pane will appear.
- 2. Click to **open** an available file. The workbook will be **recovered**.

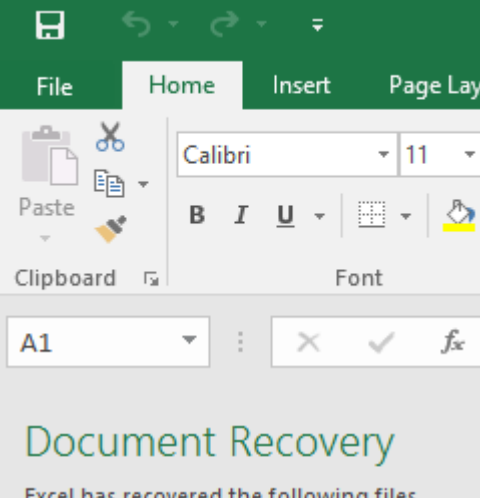

Excel has recovered the following files. Save the ones you wish to keep.

#### Available Files

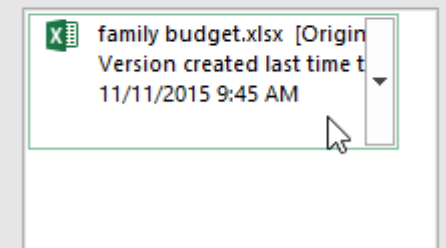

By default, Excel autosaves every 10 minutes. If you are editing a workbook for less than 10 minutes, Excel may not create an autosaved version.

If you don't see the file you need, you can browse all autosaved files from **Backstage view**. Just select the **File** tab, click **Manage Workbook**, then choose **Recover Unsaved Workbooks**.

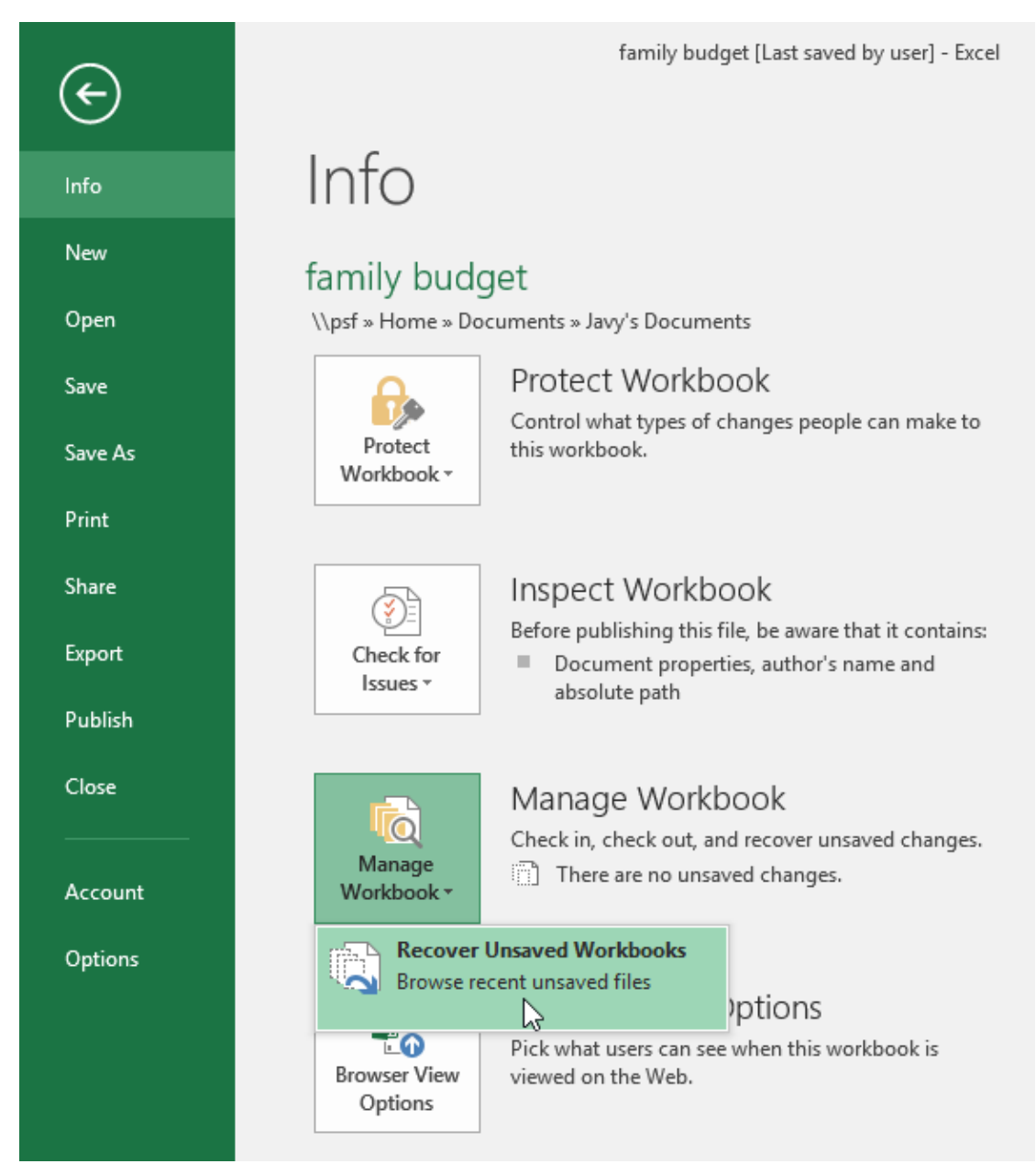

# Exporting workbooks

By default, Excel workbooks are saved in the **.xlsx** file type. However, there may be times when you need to use **another file type**, like a **PDF** or **Excel 97-2003 workbook**. It's easy to **export** your workbook from Excel to a variety of file types.

To export a workbook as a PDF file:

Exporting your workbook as an **Adobe Acrobat document**, commonly known as a **PDF file**, can be especially useful if you're sharing a workbook with someone who does not have Excel. A PDF will make it possible for recipients to view but not edit the content of your workbook.

- 1. Click the File tab to access Backstage view.
- Book1 Excel  $\left( \epsilon \right)$ Export New Create a PDF/XPS Document Create PDF/XPS Document Open Preserves layout, formatting, fonts, and images Content can't be easily changed Save Free viewers are available on the web Change File Type Save As Create 🗟 Print PDF/XPS Share Publish Close
- 2. Click Export, then select Create PDF/XPS.

3. The **Save As** dialog box will appear. Select the **location** where you want to export the workbook, enter a **file name**, then click **Publish**.

| Publish as PDF or                                                                                                    | XPS                                  |                                              |                                                                                   |        | Х |
|----------------------------------------------------------------------------------------------------|--------------------------------------|----------------------------------------------|-----------------------------------------------------------------------------------|--------|---|
| ← → • ↑                                                                                                    | « Documents » Javy's Documen         | ts v č                                       | ) Search Javy's Doc                                                               | uments | P |
| Organize 🔻 Ne                                                                                                    | w folder                             |                                              |                                                                                   |        | ? |
| <ul> <li>Desktop</li> <li>Documents</li> <li>Downloads</li> <li>Movies</li> <li>Music</li> <li>Pictures</li> <li>Local Disk (C:</li> </ul> |                                      | No items match y                             | your search.                                                                      |        |   |
| File name:                                                                                                    | home loan comparison                 |                                              |                                                                                   |        | ~ |
| Save as type:                                                                                                    | PDF<br>Open file after<br>publishing | Optimize for:  Star<br>onli<br>O Min<br>(pul | ndard (publishing<br>ne and printing)<br>imum size<br>blishing online)<br>Options | Const  | ~ |
| Hide Folders                                                                                                    |                                      | Tools                                        | Publish                                                                           | Cancel |   |

By default, Excel will only export the **active worksheet**. If you have multiple worksheets and want to save all of them in the same PDF file, click **Options** in the **Save As** dialog box. The **Options** dialog box will appear. Select **Entire workbook**, then click **OK**.

| Options                                                                            | ?                 | ×     |  |  |  |
|------------------------------------------------------------------------------------|-------------------|-------|--|--|--|
| Page range                                                                         | <sup>.</sup> o: 1 | A<br> |  |  |  |
| Publish what                                                                       |                   |       |  |  |  |
| <ul> <li>Selection</li> <li>Active sheet(s)</li> <li>Ignore print areas</li> </ul> |                   |       |  |  |  |
| Include non-printing information —                                                 |                   |       |  |  |  |
| Document properties                                                                |                   |       |  |  |  |
| Document structure tags for ac                                                     | cessibili         | ity   |  |  |  |
| PDF options                                                                        |                   |       |  |  |  |
| ISO 19005-1 compliant (PDF/A)                                                      |                   |       |  |  |  |
| ОК                                                                                 | Car               | ncel  |  |  |  |

Whenever you export a workbook as a PDF, you'll also need to consider how your workbook data will appear on each **page** of the PDF, just like **printing** a workbook. Visit our **Page Layout and Printing** lesson to learn more about what to consider before exporting a workbook as a PDF.

## To export a workbook to other file types:

You may also find it helpful to export your workbook to other file types, like an **Excel 97-2003 workbook** if you need to share with people using an older version of Excel, or a **.CSV file** if you need a **plain-text version** of your workbook.

- 1. Click the File tab to access Backstage view.
- 2. Click Export, then select Change File Type.

| $\bigcirc$ |                         |
|------------|-------------------------|
| Info       | Export                  |
| New        |                         |
| Open       | Create PDF/XPS Document |
| Save       | Change File Type        |
| Save As    |                         |
| Print      |                         |
| Share      |                         |
| Export     |                         |

3. Select a common file type, then click Save As.

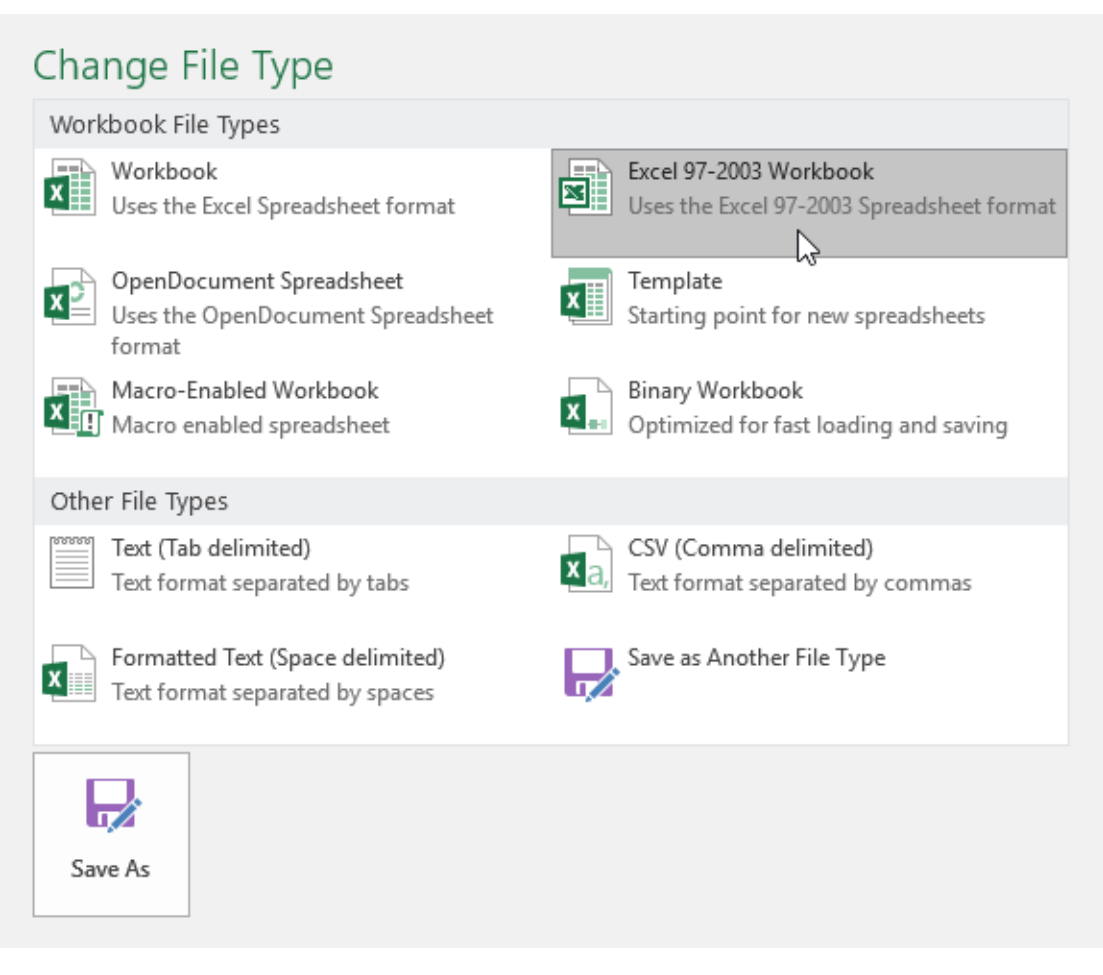

4. The **Save As** dialog box will appear. Select the **location** where you want to export the workbook, enter a **file name**, then click **Save**.

| X Save As                                                  |                                     | ×                           |
|------------------------------------------------------------|-------------------------------------|-----------------------------|
| $\leftarrow \ \rightarrow \ \star \ \uparrow$              | 🔄 « Docume > Javy's Documents 🛛 🗸 🖸 | Search Javy's Documents 🛛 🔎 |
| Organize 🔻                                                 | New folder                          |                             |
| ☑ This PC ☑ Desktop ☑ Document ☑ Download ☑ Movies ▲ Music | s No items match y                  | our search.                 |
| File nam                                                   | e: home loan comparison             | ~                           |
| Save as typ                                                | e: Excel 97-2003 Workbook           | ~                           |
| Autho                                                      | rs: Javier Flores Tags: Add a       | tag                         |
|                                                            | Save Thumbnail                      |                             |
| Hide Folders                                               | Tools 🔻                             | Save Cancel                 |

You can also use the **Save as type:** drop-down menu in the **Save As** dialog box to save workbooks in a variety of file types.

| XII Save As            |                                                                                                    | ×        |
|------------------------|----------------------------------------------------------------------------------------------------|----------|
| ← → • ↑ <mark> </mark> | ≪ Docume → Javy's Documents v 🖸 Search Javy's Documents                                                                                                    | <i>م</i> |
| Organize 🔻 Ne          | w folder 🔠 🐨 🗸                                                                                                    | ?        |
| 💻 This PC              | <ul> <li>No items match your search.</li> </ul>                                                                                                    |          |
| 📃 Desktop              |                                                                                                    |          |
| 🖆 Documents            |                                                                                                    |          |
| 👆 Downloads            |                                                                                                    |          |
| 📕 Movies               |                                                                                                    |          |
| h Music                | ¥                                                                                                    |          |
| File name:             | home loan comparison                                                                                                    | ~        |
| Save as type:          | Excel 97-2003 Workbook                                                                                                    | ~        |
| Authors:               | Excel Workbook<br>Excel Macro-Enabled Workbook<br>Excel Binary Workbook<br>Excel 97-2003 Workbook<br>XML Data<br>Single File Web Page<br>Web Page<br>Excel Template<br>Excel Template<br>Excel Macro-Enabled Template<br>Excel 97-2003 Template<br>Text (Tab delimited)<br>Unicode Text<br>XML Spreadsheet 2003<br>Microsoft Excel 5.0/95 Workbook |          |
|                        | CSV (Comma delimited)<br>Formatted Text (Space delimited)<br>Text (Macintosh)<br>Text (MS-DOS)                                                                                                    |          |

# Understanding cells

Every worksheet is made up of thousands of rectangles, which are called **cells**. A cell is the **intersection** of a **row** and a **column**. In other words, it's where a row and column meet.

Columns are identified by **letters (A, B, C)**, while rows are identified by **numbers (1, 2, 3)**. Each cell has its own **name**—or **cell address**—based on its column and row. In the example below, the selected cell intersects **column C** and **row 5**, so the cell address is **C5**.

| C5 | j | • : : | × 🗸 | f <sub>sc</sub> |   |   |   |
|----|---|-------|-----|-----------------|---|---|---|
|    | А | В     | С   | D               | E | F | G |
| 1  |   |       |     |                 |   |   |   |
| 2  |   |       |     |                 |   |   |   |
| 3  |   |       |     |                 |   |   |   |
| 4  |   |       |     |                 |   |   |   |
| 5  |   |       |     |                 |   |   |   |
| 6  |   |       |     |                 |   |   |   |
| 7  |   |       |     |                 |   |   |   |
| 8  |   |       |     |                 |   |   |   |
| 9  |   |       |     |                 |   |   |   |
| 10 |   |       |     |                 |   |   |   |

Note that the cell address also appears in the **Name box** in the top-left corner, and that a cell's **column** and **row headings** are **highlighted** when the cell is selected.

You can also select **multiple cells** at the same time. A group of cells is known as a **cell range**. Rather than a single cell address, you will refer to a cell range using the cell addresses of the **first** and **last** cells in the cell range, separated by a **colon**. For example, a cell range that included cells A1, A2, A3, A4, and A5 would be written as **A1:A5**. Take a look at the different cell ranges below:

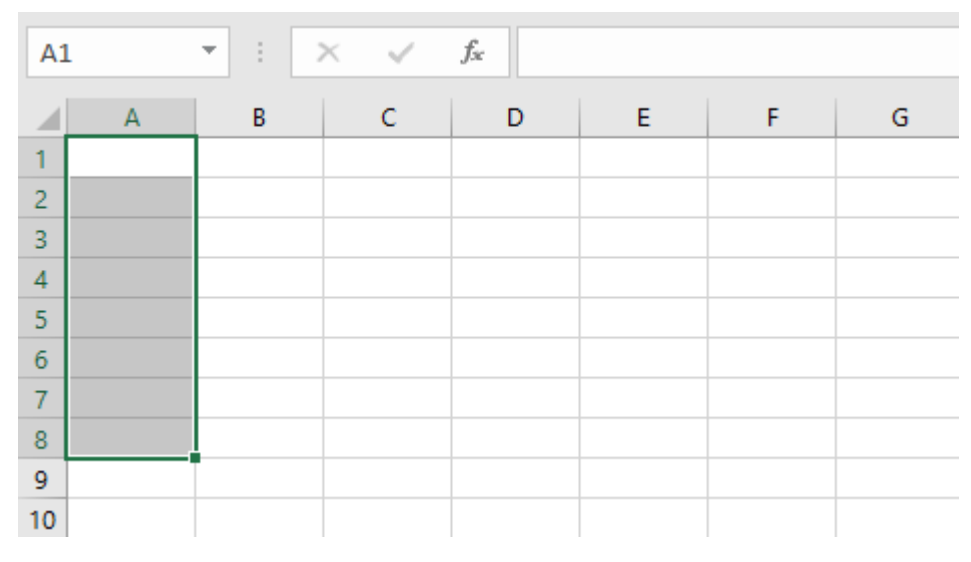

• Cell range A1:A8

• Cell range A1:F1

| A  | L | ▼ : : :::::::::::::::::::::::::::::::: | × 🗸 | $f_{x}$ |   |   |   |
|----|---|----------------------------------------|-----|---------|---|---|---|
|    | А | В                                      | С   | D       | E | F | G |
| 1  |   |                                        |     |         |   |   |   |
| 2  |   |                                        |     |         |   |   |   |
| 3  |   |                                        |     |         |   |   |   |
| 4  |   |                                        |     |         |   |   |   |
| 5  |   |                                        |     |         |   |   |   |
| 6  |   |                                        |     |         |   |   |   |
| 7  |   |                                        |     |         |   |   |   |
| 8  |   |                                        |     |         |   |   |   |
| 9  |   |                                        |     |         |   |   |   |
| 10 |   |                                        |     |         |   |   |   |

#### • Cell range A1:F8

| A  | L | • : : | X V | $f_x$ |   |   |   |
|----|---|-------|-----|-------|---|---|---|
|    | А | В     | С   | D     | E | F | G |
| 1  |   |       |     |       |   |   |   |
| 2  |   |       |     |       |   |   |   |
| 3  |   |       |     |       |   |   |   |
| 4  |   |       |     |       |   |   |   |
| 5  |   |       |     |       |   |   |   |
| 6  |   |       |     |       |   |   |   |
| 7  |   |       |     |       |   |   |   |
| 8  |   |       |     |       |   |   |   |
| 9  |   |       |     |       |   |   |   |
| 10 |   |       |     |       |   |   |   |

### To select a cell:

To input or edit cell content, you'll first need to **select** the cell.

- 1. Click a **cell** to select it. In our example, we'll select cell **D9**.
- 2. A **border** will appear around the selected cell, and the **column heading** and **row heading** will be highlighted. The cell will remain selected until you click another cell in the worksheet.

| D  | 9 👻                                        | : × 🗸      | $f_{x}$   |           |        |        |  |  |  |
|----|--------------------------------------------|------------|-----------|-----------|--------|--------|--|--|--|
|    | А                                          | В          | с         | D         | E      | F      |  |  |  |
| 1  | VESTA Leadership Training<br>6-Part Series |            |           |           |        |        |  |  |  |
| 3  | 3 INSURANCE GROUP                          |            |           |           |        |        |  |  |  |
| 4  | Department                                 | First Name | Last Name | User Name | Part 1 | Part 2 |  |  |  |
| 5  | Sales                                      | Walter     | Rivera    | wrivera   | х      | х      |  |  |  |
| 6  | Sales                                      | Heidi      | Lee       |           | Х      | Х      |  |  |  |
| 7  | Claims                                     | Josie      | Gates     |           | х      | x      |  |  |  |
| 8  | Accounting                                 | Wendy      | Crocker   |           | х      | X      |  |  |  |
| 9  | Accounting                                 | Loretta    | Johnson   | С<br>С    | х      |        |  |  |  |
| 10 | Sales                                      | Walter     | Rivera    |           | x      |        |  |  |  |
| 11 | Claims                                     | Misty      | Whitfield |           | Х      |        |  |  |  |
| 12 | Marketing                                  | Matilda    | Lewis     |           | Х      |        |  |  |  |
| 13 | Accounting                                 | Elizabeth  | Hicks     |           | Х      |        |  |  |  |
| 14 | HR                                         | Alvin      | Rios      |           | х      |        |  |  |  |
| 15 | HR                                         | Brian      | Gaines    |           | Х      |        |  |  |  |
| 16 | Sales                                      | Megan      | Bosworth  |           | х      |        |  |  |  |
| 17 | Claims                                     | Maria      | Menzies   |           | Х      |        |  |  |  |
| 18 | Claims                                     | Micheal    | Russell   |           | х      |        |  |  |  |
| 19 |                                            |            |           |           |        |        |  |  |  |

You can also select cells using the **arrow keys** on your keyboard.

### To select a cell range:

Sometimes you may want to select a larger group of cells, or a **cell range**.

- 1. Click and drag the mouse until all of the **adjoining cells** you want to select are **highlighted**. In our example, we'll select the cell range **B5:C18**.
- 2. Release the mouse to **select** the desired cell range. The cells will remain selected until you click another cell in the worksheet.

| 14 | 4R x 2C 🔹                                  | : × 🗸      | f <sub>x</sub> Walter | ·         |        |        |  |  |  |
|----|--------------------------------------------|------------|-----------------------|-----------|--------|--------|--|--|--|
|    | А                                          | В          | С                     | D         | E      | F      |  |  |  |
| 1  | VESTA Leadership Training<br>6-Part Series |            |                       |           |        |        |  |  |  |
| 3  | INSURANCE GROUP                            |            |                       |           |        |        |  |  |  |
| 4  | Department                                 | First Name | Last Name             | User Name | Part 1 | Part 2 |  |  |  |
| 5  | Sales                                      | Walter     | Rivera                | wrivera   | Х      | х      |  |  |  |
| 6  | Sales                                      | Heidi      | Lee                   |           | Х      | х      |  |  |  |
| 7  | Claims                                     | Josie      | Gates                 |           | Х      | х      |  |  |  |
| 8  | Accounting                                 | Wendy      | Crocker               |           | Х      | х      |  |  |  |
| 9  | Accounting                                 | Loretta    | Johnson               |           | Х      |        |  |  |  |
| 10 | Sales                                      | Walter     | Rivera                |           | х      |        |  |  |  |
| 11 | Claims                                     | Misty      | Whitfield             |           | Х      |        |  |  |  |
| 12 | Marketing                                  | Matilda    | Lewis                 |           | Х      |        |  |  |  |
| 13 | Accounting                                 | Elizabeth  | Hicks                 |           | Х      |        |  |  |  |
| 14 | HR                                         | Alvin      | Rios                  |           | Х      |        |  |  |  |
| 15 | HR                                         | Brian      | Gaines                |           | Х      |        |  |  |  |
| 16 | Sales                                      | Megan      | Bosworth              |           | Х      |        |  |  |  |
| 17 | Claims                                     | Maria      | Menzies               |           | Х      |        |  |  |  |
| 18 | Claims                                     | Micheal    | Russell 🗘             |           | Х      |        |  |  |  |
| 19 |                                            |            |                       |           |        |        |  |  |  |

#### Cell content

Any information you enter into a spreadsheet will be stored in a cell. Each cell can contain different types of **content**, including **text**, **formatting**, **formulas**, and **functions**.

• Text: Cells can contain text, such as letters, numbers, and dates.

|    | Α       | В     | С                   | D | E |  |
|----|---------|-------|---------------------|---|---|--|
| 1  | Date    | Sales | Percentage of Total |   |   |  |
| 2  | 4/4/16  | 93    | 0.71                |   |   |  |
| 3  | 4/5/16  | 42    | 0.78                |   |   |  |
| 4  | 4/6/16  | 46    | 0.86                |   |   |  |
| 5  | 4/7/16  | 73    | 0.28                |   |   |  |
| 6  | 4/8/16  | 12    | 0.49                |   |   |  |
| 7  | 4/9/16  | 24    | 0.65                |   |   |  |
| 8  | 4/10/16 | 19    | 0.57                |   |   |  |
| 9  |         |       |                     |   |   |  |
| 10 |         |       |                     |   |   |  |

• Formatting attributes: Cells can contain formatting attributes that change the way letters, numbers, and dates are displayed. For example, percentages can appear as 0.15 or 15%. You can even change a cell's text or background color.

|    | А              | В       | С                   | D | E |
|----|----------------|---------|---------------------|---|---|
| 1  | Date           | Sales   | Percentage of Total |   |   |
| 2  | April 4, 2016  | \$93.00 | 71%                 |   |   |
| 3  | April 5, 2016  | \$42.00 | 78%                 |   |   |
| 4  | April 6, 2016  | \$46.00 | 86%                 |   |   |
| 5  | April 7, 2016  | \$73.00 | 28%                 |   |   |
| 6  | April 8, 2016  | \$12.00 | 49%                 |   |   |
| 7  | April 9, 2016  | \$24.00 | 65%                 |   |   |
| 8  | April 10, 2016 | \$19.00 | 57%                 |   |   |
| 9  |                |         |                     |   |   |
| 10 |                |         |                     |   |   |

• Formulas and functions: Cells can contain formulas and functions that calculate cell values. In our example, **SUM(B2:B8)** adds the value of each cell in the cell range B2:B8 and displays the total in cell B9.

| BS | •              | : × < .  | fx =SUM(B2:B8)      |   |   |
|----|----------------|----------|---------------------|---|---|
|    | А              | В        | с                   | D | E |
| 1  | Date           | Sales    | Percentage of Total |   |   |
| 2  | April 4, 2016  | \$93.00  | 71%                 |   |   |
| 3  | April 5, 2016  | \$42.00  | 78%                 |   |   |
| 4  | April 6, 2016  | \$46.00  | 86%                 |   |   |
| 5  | April 7, 2016  | \$73.00  | 28%                 |   |   |
| 6  | April 8, 2016  | \$12.00  | 49%                 |   |   |
| 7  | April 9, 2016  | \$24.00  | 65%                 |   |   |
| 8  | April 10, 2016 | \$19.00  | 57%                 |   |   |
| 9  | Weekly Sales   | \$309.00 |                     |   |   |
| 10 |                |          |                     |   |   |

To insert content:

1. Click a **cell** to select it. In our example, we'll select cell **F9**.

| F  | 9 🔻             | : × 🗸      | $f_x$                   |               |        |        |         |        |
|----|-----------------|------------|-------------------------|---------------|--------|--------|---------|--------|
|    | А               | В          | с                       | D             | E      | F      | G       | Н      |
| 1  | VES             | STA        | Leader<br>6-Part Series | ship Tra<br>° | ining  |        |         |        |
| 3  | INSURANCE GROUP |            |                         |               |        |        |         |        |
| 4  | Department      | First Name | Last Name               | User Name     | Part 1 | Part 2 |         | Part 3 |
| 5  | Sales           | Walter     | Rivera                  | wrivera       | х      | Х      | On hold | x      |
| 6  | Sales           | Heidi      | Lee                     |               | х      | Х      | On hold |        |
| 7  | Claims          | Josie      | Gates                   |               | х      | Х      |         | x      |
| 8  | Accounting      | Wendy      | Crocker                 |               | х      | Х      |         |        |
| 9  | Accounting      | Loretta    | Johnson                 |               | Х      | - C    |         | х      |
| 10 | Sales           | Walter     | Rivera                  |               | х      |        |         | х      |
| 11 | Claims          | Misty      | Whitfield               |               | х      |        |         |        |

2. Type something into the selected cell, then press **Enter** on your keyboard. The content will appear in the **cell** and the **formula bar**. You can also input and edit cell content in the formula bar.

| F. | 9 -        | : × 🗸      | <i>f</i> <sub>∞</sub> X  |           |        |        |         |        |
|----|------------|------------|--------------------------|-----------|--------|--------|---------|--------|
|    | А          | В          | с                        | D         | E      | F      | G       | н      |
| 1  | VES        | STA        | Leader:<br>6-Part Series | ship Tra  | ining  |        |         |        |
| 3  | INSURAN    | CE GROUP   |                          |           |        |        |         |        |
| 4  | Department | First Name | Last Name                | User Name | Part 1 | Part 2 |         | Part 3 |
| 5  | Sales      | Walter     | Rivera                   | wrivera   | х      | X      | On hold | Х      |
| 6  | Sales      | Heidi      | Lee                      |           | х      | Х      | On hold |        |
| 7  | Claims     | Josie      | Gates                    |           | х      | x      |         | X      |
| 8  | Accounting | Wendy      | Crocker                  |           | х      | X      |         |        |
| 9  | Accounting | Loretta    | Johnson                  |           | x      | х 🗘    |         | x      |
| 10 | Sales      | Walter     | Rivera                   |           | х      |        |         | х      |
| 11 | Claims     | Misty      | Whitfield                |           | х      |        |         |        |

To delete (or clear) cell content:

1. Select the **cell(s)** with content you want to delete. In our example, we'll select the cell range **A10:H10**.

| A                                                                   | 10 -       | : × 🗸      | <i>f</i> <sub>x</sub> Sales |           |        |        |         |        |
|---------------------------------------------------------------------|------------|------------|-----------------------------|-----------|--------|--------|---------|--------|
|                                                                     | A          | В          | С                           | D         | E      | F      | G       | Н      |
| <sup>1</sup> VESTA Leader<br><sup>2</sup> <sup>2</sup> <sup>2</sup> |            |            |                             | ship Tra  | ining  |        |         |        |
| 3                                                                   | INSURAN    | CE GROUP   |                             |           |        |        |         |        |
| 4                                                                   | Department | First Name | Last Name                   | User Name | Part 1 | Part 2 |         | Part 3 |
| 5                                                                   | Sales      | Walter     | Rivera                      | wrivera   | Х      | x      | On hold | Х      |
| 6                                                                   | Sales      | Heidi      | Lee                         |           | Х      | X      | On hold |        |
| 7                                                                   | Claims     | Josie      | Gates                       |           | Х      | X      |         | Х      |
| 8                                                                   | Accounting | Wendy      | Crocker                     |           | Х      | X      |         |        |
| 9                                                                   | Accounting | Loretta    | Johnson                     |           | Х      | х      |         | Х      |
| 10                                                                  | Sales      | Walter     | Rivera                      |           | Х      |        |         | x      |
| 11                                                                  | Claims     | Misty      | Whitfield                   |           | Х      |        |         |        |
| 12                                                                  | Marketing  | Matilda    | Lewis                       |           | Х      |        |         |        |
| 13                                                                  | Accounting | Elizabeth  | Hicks                       |           | Х      |        |         | Х      |
| 14                                                                  | HR         | Alvin      | Rios                        |           | Х      |        |         |        |

2. Select the **Clear** command on the **Home** tab, then click **Clear Contents**.

|                  |          |       |                   |                                |                           | F                  | -       |     | ×     |
|------------------|----------|-------|-------------------|--------------------------------|---------------------------|--------------------|---------|-----|-------|
|                  |          |       |                   |                                |                           |                    | Sign in | ጽ ፡ | Share |
| €<br>⊞<br>Insert | Delete F | ormat | ∑ 4<br>↓ F<br>◆ ( | AutoSum +<br>Fill +<br>Clear + | AZT<br>Sort &<br>Filter ▼ | Find &<br>Select * |         |     |       |
|                  | Cells    | 1     | ~                 | Clear Form                     | ate                       |                    |         |     | **    |
|                  |          |       | ~                 | Clear <u>r</u> orm             | dts                       | _                  |         |     | ~     |
| R                | s        | Т     |                   | <u>C</u> lear Cont             | ents 🗋                    | S                  | x       | Y   |       |
|                  |          |       |                   | Clear Co <u>m</u>              | ments                     | -                  | ~       |     |       |
|                  |          |       |                   | Clear Hype                     | r <u>l</u> inks           |                    |         |     |       |
|                  |          |       | R                 | Remove H                       | yperlinks                 | ;                  |         |     |       |

#### 3. The cell contents will be deleted.

| Α  | 10 🔻                                       | : × 🗸      | f <sub>x</sub> |           |        |        |         |        |
|----|--------------------------------------------|------------|----------------|-----------|--------|--------|---------|--------|
|    | A                                          | В          | с              | D         | E      | F      | G       | н      |
| 1  | VESTA Leadership Training<br>6-Part Series |            |                |           |        |        |         |        |
| 3  | INSURAN                                    | CE GROUP   |                |           |        |        |         |        |
| 4  | Department                                 | First Name | Last Name      | User Name | Part 1 | Part 2 |         | Part 3 |
| 5  | Sales                                      | Walter     | Rivera         | wrivera   | х      | х      | On hold | Х      |
| 6  | Sales                                      | Heidi      | Lee            |           | X      | х      | On hold |        |
| 7  | Claims                                     | Josie      | Gates          |           | X      | х      |         | Х      |
| 8  | Accounting                                 | Wendy      | Crocker        |           | X      | х      |         |        |
| 9  | Accounting                                 | Loretta    | Johnson        |           | X      | X      |         | Х      |
| 10 |                                            |            |                |           |        |        |         |        |
| 11 | Claims                                     | Misty      | Whitfield      |           | X      |        |         |        |
| 12 | Marketing                                  | Matilda    | Lewis          |           | X      |        |         |        |
| 13 | Accounting                                 | Elizabeth  | Hicks          |           | х      |        |         | Х      |
| 14 | HR                                         | Alvin      | Rios           |           | x      |        |         |        |

You can also use the **Delete** key on your keyboard to delete content from **multiple cells** at once. The **Backspace** key will only delete content from one cell at a time.

#### To delete cells:

There is an important difference between deleting the content of a cell and **deleting the cell itself**. If you delete the entire cell, the cells below it will **shift to fill in the gaps** and **replace the deleted cells**.

1. Select the **cell(s)** you want to delete. In our example, we'll select **A10:H10**.

| A  | A10 $\checkmark$ : $\times$ $\checkmark$ $f_x$ |            |           |           |        |        |         |        |  |  |
|----|------------------------------------------------|------------|-----------|-----------|--------|--------|---------|--------|--|--|
|    | А                                              | В          | С         | D         | E      | F      | G       | Н      |  |  |
| 1  | VESTA Leadership Training<br>6-Part Series     |            |           |           |        |        |         |        |  |  |
| 3  | INSURAN                                        | CE GROUP   |           |           |        |        |         |        |  |  |
| 4  | Department                                     | First Name | Last Name | User Name | Part 1 | Part 2 |         | Part 3 |  |  |
| 5  | Sales                                          | Walter     | Rivera    | wrivera   | х      | Х      | On hold | Х      |  |  |
| 6  | Sales                                          | Heidi      | Lee       |           | Х      | Х      | On hold |        |  |  |
| 7  | Claims                                         | Josie      | Gates     |           | Х      | Х      |         | x      |  |  |
| 8  | Accounting                                     | Wendy      | Crocker   |           | х      | Х      |         |        |  |  |
| 9  | Accounting                                     | Loretta    | Johnson   |           | х      | х      |         | Х      |  |  |
| 10 |                                                |            |           |           |        |        |         | ÷,     |  |  |
| 11 | Claims                                         | Misty      | Whitfield |           | Х      |        |         |        |  |  |
| 12 | Marketing                                      | Matilda    | Lewis     |           | х      |        |         |        |  |  |
| 13 | Accounting                                     | Elizabeth  | Hicks     |           | Х      |        |         | Х      |  |  |
| 14 | HR                                             | Alvin      | Rios      |           | х      |        |         |        |  |  |

#### 2. Select the **Delete** command from the **Home** tab on the **Ribbon**.

| Normal | Bad     | * | <b>←</b> □□ |        |        | ∑ AutoSum             |
|--------|---------|---|-------------|--------|--------|-----------------------|
| Good   | Neutral | Ŧ | Insert<br>* | Delete | Format | 🕑 Fill 🕈<br>🧶 Clear 🔻 |
| Styles |         |   |             | Cells  |        |                       |

### 3. The cells below will **shift up** and **fill in the gaps**.

| _  |            |            |                              |           |        |        |         |        |  |
|----|------------|------------|------------------------------|-----------|--------|--------|---------|--------|--|
| A  | 10 👻       | : × 🗸      | <i>f</i> <sub>≭</sub> Claims | ;         |        |        |         |        |  |
|    | A          | В          | С                            | D         | E      | F      | G       | Н      |  |
| 1  | VES        | STA        | Leaders<br>6-Part Series     | ship Tra  | aining | 5      |         |        |  |
| 3  | INSURAN    | CE GROUP   |                              |           |        |        |         |        |  |
| 4  | Department | First Name | Last Name                    | User Name | Part 1 | Part 2 |         | Part 3 |  |
| 5  | Sales      | Walter     | Rivera                       | wrivera   | x      | x      | On hold | X      |  |
| 6  | Sales      | Heidi      | Lee                          |           | x      | X      | On hold |        |  |
| 7  | Claims     | Josie      | Gates                        |           | х      | X      |         | Х      |  |
| 8  | Accounting | Wendy      | Crocker                      |           | x      | X      |         |        |  |
| 9  | Accounting | Loretta    | Johnson                      |           | х      | х      |         | Х      |  |
| 10 | Claims     | Misty      | Whitfield                    |           | Х      |        |         |        |  |
| 11 | Marketing  | Matilda    | Lewis                        |           | Х      |        |         |        |  |
| 12 | Accounting | Elizabeth  | Hicks                        |           | x      |        |         | Х      |  |
| 13 | HR         | Alvin      | Rios                         |           | X      |        |         |        |  |
| 14 | HR         | Brian      | Gaines                       |           | х      |        |         |        |  |

## To copy and paste cell content:

Excel allows you to **copy** content that is already entered into your spreadsheet and **paste** this content to other cells, which can save you time and effort.

1. Select the **cell(s)** you want to **copy**. In our example, we'll select **F9**.

| E  | 9 🔻        | ÷ × ✓      | <i>f</i> <sub>∞</sub> X |                          |        |        |         |        |
|----|------------|------------|-------------------------|--------------------------|--------|--------|---------|--------|
|    | А          | В          | с                       | D                        | E      | F      | G       | Н      |
| 1  | VES        | STA        | Leader<br>6-Part Series | ship Tra<br><sup>5</sup> | aining | 5      |         |        |
| 3  | INSURAN    | CE GROUP   |                         |                          |        |        |         |        |
| 4  | Department | First Name | Last Name               | User Name                | Part 1 | Part 2 |         | Part 3 |
| 5  | Sales      | Walter     | Rivera                  | wrivera                  | X      | X      | On hold | X      |
| 6  | Sales      | Heidi      | Lee                     |                          | X      | X      | On hold |        |
| 7  | Claims     | Josie      | Gates                   |                          | x      | x      |         | X      |
| 8  | Accounting | Wendy      | Crocker                 |                          | x      | X      |         |        |
| 9  | Accounting | Loretta    | Johnson                 |                          | x      | х 🗘    |         | x      |
| 10 | Claims     | Misty      | Whitfield               |                          | x      |        |         |        |
| 11 | Marketing  | Matilda    | Lewis                   |                          | х      |        |         |        |
| 12 | Accounting | Elizabeth  | Hicks                   |                          | х      |        |         | x      |
| 13 | HR         | Alvin      | Rios                    |                          | х      |        |         |        |
| 14 | HR         | Brian      | Gaines                  |                          | х      |        |         |        |
| 15 | Sales      | Megan      | Bosworth                |                          | х      |        |         |        |
| 16 | Claims     | Maria      | Menzies                 |                          | х      |        |         |        |
| 17 | Claims     | Micheal    | Russell                 |                          | х      |        |         |        |
| 18 |            |            |                         |                          |        |        |         |        |

2. Click the **Copy** command on the **Home** tab, or press **Ctrl+C** on your keyboard.

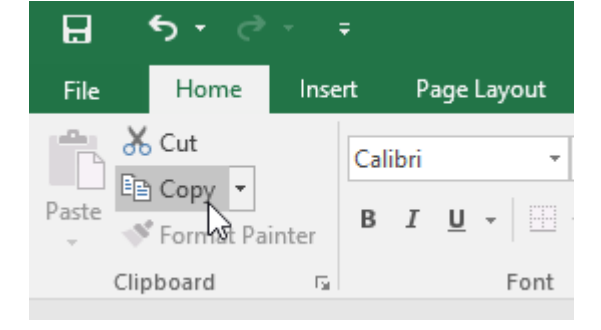

3. Select the **cell(s)** where you want to **paste** the content. In our example, we'll select **F12:F17**. The copied cell(s) will have a **dashed box** around them.

| E  | 12 *       | : × 🗸      | $f_{x}$                  |           |        |        |         |        |
|----|------------|------------|--------------------------|-----------|--------|--------|---------|--------|
|    | А          | В          | с                        | D         | E      | F      | G       | н      |
| 1  | VES        | STA        | Leaders<br>6-Part Series | ship Tra  | ining  | 5      |         |        |
| 3  | INSURAN    | CE GROUP   |                          |           |        |        |         |        |
| 4  | Department | First Name | Last Name                | User Name | Part 1 | Part 2 |         | Part 3 |
| 5  | Sales      | Walter     | Rivera                   | wrivera   | X      | х      | On hold | X      |
| 6  | Sales      | Heidi      | Lee                      |           | x      | х      | On hold |        |
| 7  | Claims     | Josie      | Gates                    |           | х      | х      |         | x      |
| 8  | Accounting | Wendy      | Crocker                  |           | х      | Х      |         |        |
| 9  | Accounting | Loretta    | Johnson                  |           | х      | Х      | 1       | x      |
| 10 | Claims     | Misty      | Whitfield                |           | х      |        |         |        |
| 11 | Marketing  | Matilda    | Lewis                    |           | х      |        |         |        |
| 12 | Accounting | Elizabeth  | Hicks                    |           | х      |        |         | x      |
| 13 | HR         | Alvin      | Rios                     |           | х      |        |         |        |
| 14 | HR         | Brian      | Gaines                   |           | х      |        |         |        |
| 15 | Sales      | Megan      | Bosworth                 |           | х      |        |         |        |
| 16 | Claims     | Maria      | Menzies                  |           | х      |        |         |        |
| 17 | Claims     | Micheal    | Russell                  |           | x      |        |         |        |
| 18 |            |            |                          |           |        |        |         |        |

4. Click the **Paste** command on the **Home** tab, or press **Ctrl+V** on your keyboard.

| B     | 5 · ∂                          | -     | Ŧ        |           |     |        |      |       |
|-------|--------------------------------|-------|----------|-----------|-----|--------|------|-------|
| File  | Home                           | Inse  | ert      | Pa        | age | Layout | Forn | nulas |
| Paste | K Cut<br>È Copy →<br>Format Pa | inter | Cal<br>B | ibri<br>I | Ū   | •      | 14 - | A A   |
| CI    | ipboard                        | E.    |          |           |     | Font   |      | Fa    |

5. The content will be **pasted** into the selected cells.

| F  | 12 💌       | : × 🗸      | f <sub>x</sub> X         |           |        |        |         |        |
|----|------------|------------|--------------------------|-----------|--------|--------|---------|--------|
|    | A          | В          | с                        | D         | E      | F      | G       | н      |
| 1  | VES        | STA        | Leaders<br>6-Part Series | ship Tra  | ining  |        |         |        |
| 3  | INSURAN    | CE GROUP   |                          |           |        |        |         |        |
| 4  | Department | First Name | Last Name                | User Name | Part 1 | Part 2 |         | Part 3 |
| 5  | Sales      | Walter     | Rivera                   | wrivera   | x      | х      | On hold | X      |
| 6  | Sales      | Heidi      | Lee                      |           | X      | х      | On hold |        |
| 7  | Claims     | Josie      | Gates                    |           | x      | х      |         | Х      |
| 8  | Accounting | Wendy      | Crocker                  |           | X      | Х      |         |        |
| 9  | Accounting | Loretta    | Johnson                  |           | X      | Х      |         | Х      |
| 10 | Claims     | Misty      | Whitfield                |           | X      |        |         |        |
| 11 | Marketing  | Matilda    | Lewis                    |           | x      |        |         |        |
| 12 | Accounting | Elizabeth  | Hicks                    |           | X      | х      |         | Х      |
| 13 | HR         | Alvin      | Rios                     |           | X      | х      |         |        |
| 14 | HR         | Brian      | Gaines                   |           | X      | х      |         |        |
| 15 | Sales      | Megan      | Bosworth                 |           | X      | х      |         |        |
| 16 | Claims     | Maria      | Menzies                  |           | X      | х      |         |        |
| 17 | Claims     | Micheal    | Russell                  |           | X      | х      |         |        |
| 18 |            |            |                          |           |        |        | Ctrl)   | ,      |
| 19 |            |            |                          |           |        |        |         |        |

## To access additional paste options:

You can also access **additional paste options**, which are especially convenient when working with cells that contain **formulas** or **formatting**. Just click the **drop-down arrow** on the **Paste** command to see these options.

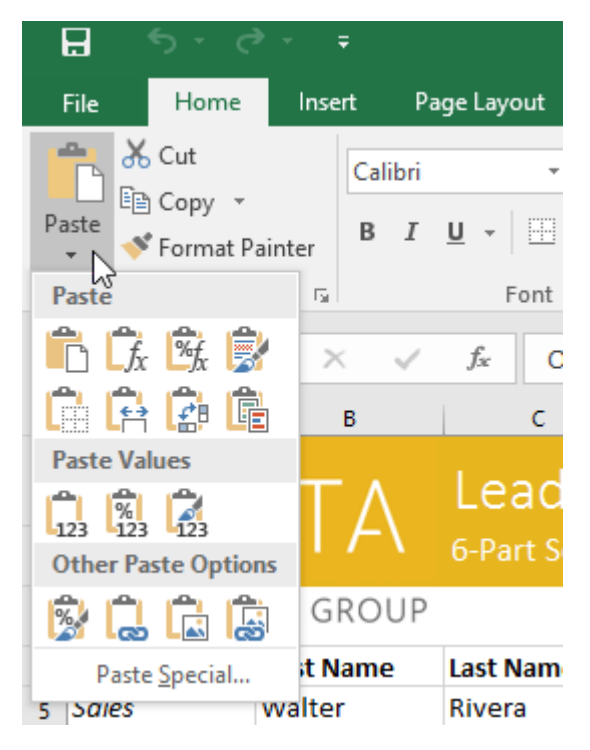

Instead of choosing commands from the Ribbon, you can access commands quickly by **right-clicking**. Simply select the **cell(s)** you want to **format**, then right-click the

mouse. A **drop-down menu** will appear, where you'll find several **commands** that are also located on the Ribbon.

| A  | 5         | •    | : ×              | ~              | $f_{\mathcal{K}}$ | Sal           | es       |            |      |
|----|-----------|------|------------------|----------------|-------------------|---------------|----------|------------|------|
|    | A         |      |                  | в              |                   | с             |          |            | D    |
| 1  | \/        | = (  | ST               | Α              | Lea               | ade           | ers      | ship       | Tra  |
| 2  |           |      |                  |                | 0-Pa              | rt ser        | ies      |            |      |
| 3  | INSUR     | Cali |                  | 4 ▼]/<br>Љ - ∧ | A A               | \$ ▼<br>_ €.0 | %<br>.00 | ' <u>⊟</u> |      |
| 4  | Departme  | D    | 1 =              |                | ·                 | * .00         | →.0      | ×          | lame |
| 5  | Sales     |      | 14/- IA          |                | D:                | -             |          | wriver     | а    |
| 6  | Sales     | æ    | Cu <u>t</u>      |                |                   |               | _        |            |      |
| 7  | Claims    | Ē    | <u>С</u> ору     |                | 2                 |               |          |            |      |
| 8  | Accountin | Ĝ    | Paste O          | ptions:        | ~                 |               |          |            |      |
| 9  | Accountin |      | Ê.               |                |                   |               |          |            |      |
| 10 | Claims    |      |                  |                |                   |               |          |            |      |
| 11 | Marketing |      | Paste <u>S</u> p | ecial          |                   |               | -L       |            |      |
| 12 | Accountin | ¢    | Smart <u>L</u> o | ookup          |                   |               |          |            |      |
| 13 | HR        |      | Insert           |                |                   |               |          |            |      |
| 14 | HR        |      | Delete           |                |                   |               |          |            |      |
| 15 | Sales     |      | Class C-         | mhamha         |                   |               |          |            |      |
| 16 | Claims    |      | Clear Co         | ntents         |                   |               | _        |            |      |

### To cut and paste cell content:

Unlike copying and pasting, which **duplicates** cell content, **cutting** allows you to **move** content between cells.

- 1. Select the **cell(s)** you want to **cut**. In our example, we'll select **G5:G6**.
- 2. Right-click the mouse and select the **Cut** command. You can also use the command on the **Home** tab, or press **Ctrl+X** on your keyboard.

| G  | 5 👻        | : × 🗸      | <i>f</i> ∗ On hol        | d         |        |        |         |      |                |          |      |     |
|----|------------|------------|--------------------------|-----------|--------|--------|---------|------|----------------|----------|------|-----|
|    | А          | В          | с                        | D         | E      | F      | G       |      | н              | I.       | J    |     |
| 1  | VES        | STA        | Leaders<br>6-Part Series | ship Tra  | aining | 3      |         |      |                |          |      |     |
| 3  | INSURAN    | CE GROUP   |                          |           |        |        | [       | Cali | bri 👻          | 14 - A   | A \$ | - % |
| 4  | Department | First Name | Last Name                | User Name | Part 1 | Part 2 |         | в    | $I \equiv$     | ð - A -  |      | 0.0 |
| 5  | Sales      | Walter     | Rivera                   | wrivera   | х      | х      | On hold |      |                |          |      |     |
| 6  | Sales      | Heidi      | Lee                      |           | х      | х      | On hold | V    | 0.4            |          |      |     |
| 7  | Claims     | Josie      | Gates                    |           | х      | х      |         | 00   | Cu <u>r</u>    | 2        |      |     |
| 8  | Accounting | Wendy      | Crocker                  |           | х      | х      |         | Ľ    | <u>С</u> ору   |          |      |     |
| 9  | Accounting | Loretta    | Johnson                  |           | х      | х      |         | Ĝ    | Paste (        | )ptions: |      |     |
| 10 | Claims     | Misty      | Whitfield                |           | х      |        |         |      | ĥ              |          |      |     |
| 11 | Marketing  | Matilda    | Lewis                    |           | х      |        |         |      | Dente C        |          |      |     |
| 12 | Accounting | Elizabeth  | Hicks                    |           | х      | х      |         |      | Paste <u>5</u> | becial   |      |     |
| 13 | HR         | Alvin      | Rios                     |           | х      | х      |         | Ĵ    | Smart <u>L</u> | ookup    |      |     |
| 14 | HR         | Brian      | Gaines                   |           | х      | х      |         |      | Insert         |          |      |     |
| 15 | Sales      | Megan      | Bosworth                 |           | х      | х      |         |      | Delete         |          |      |     |
| 16 | Claims     | Maria      | Menzies                  |           | х      | х      |         |      | Charles C      |          |      |     |
| 17 | Claims     | Micheal    | Russell                  |           | x      | х      |         |      | Clear C        | ontents  |      |     |

- 3. Select the cells where you want to **paste** the content. In our example, we'll select **F10:F11**. The cut cells will now have a **dashed box** around them.
- 4. Right-click the mouse and select the **Paste** command. You can also use the command on the **Home** tab, or press **Ctrl+V** on your keyboard.

|    | <b>ন চ</b> -্ল | ⇒ - ÷           |                             |           |       |        |        | _            |                     |                  | _            |        | _           | Traini         |
|----|----------------|-----------------|-----------------------------|-----------|-------|--------|--------|--------------|---------------------|------------------|--------------|--------|-------------|----------------|
|    | File Home      | Insert Pa       | age Layout Fo               | ormulas   | Data  | Review | / Vie  | ew           | ♀ Tell n            | ne what y        | you w        | ant to |             |                |
| ľ  | Cut            | Calibri         | <b>-</b> 14                 | A A       | = =   | = %    | ×-     | <b>≣</b> e v | Vrap Text           |                  | Gen          | eral   |             | <b>T</b>       |
| Pa | 😴 🔸 🗸 🗸        | ainter B I      | <u>U</u> •   <u>•</u> •   • | 🔿 - 🗛 -   | = =   | -      | •      | Ξ N          | /lerge & Cer        | nter 👻           | \$ ·         | ~ %    | 9           | 00 <u>→</u> .0 |
|    | Clipboard      | Ga              | Font                        | G.        |       |        | Alignm | ent          |                     | G.               |              | Num    | ber         | E.             |
| -  | -              |                 | c                           |           |       |        |        |              |                     |                  |              |        |             |                |
| F. | 10 •           | : <u>× ×</u>    | Jx                          |           |       |        |        |              |                     |                  |              |        |             |                |
| 4  | A              | В               | с                           | D         |       | Е      | F      |              | G                   | н                |              | 1      |             | J              |
| 1  |                | STA<br>ce group | Leader<br>6-Part Series     | ship ٦    | Frair | ing    |        |              |                     |                  |              |        |             |                |
| 3  | Donartmont     | First Namo      | Last Namo                   | Lisor Nan | Do Do | urt 1  | Dart 2 |              |                     | Dart 2           |              |        |             |                |
| 4  | Sales          | Walter          | Rivera                      | wrivera   | ле Fa |        |        |              | On hold             |                  |              |        |             |                |
| 6  | Sales          | Heidi           | Lee                         | wittend   | x     |        | x      |              | On hold             | ~                |              |        |             |                |
| 7  | Claims         | Josie           | Gates                       |           | x     |        | x      |              |                     | х                |              |        |             |                |
| 8  | Accounting     | Wendy           | Crocker                     |           | X     |        | X      | Cali         | ibri - 14           | τ Δ <sup>4</sup> | Δ.           | \$ -   | %,          | <b></b>        |
| 9  | Accounting     | Loretta         | Johnson                     |           | x     |        | х      | D            | r = h               | - ^ ·            |              |        | .00 _       |                |
| 10 | Claims         | Misty           | Whitfield                   |           | x     |        |        | В            | 1 <u>-</u> <u>-</u> |                  | <u> 1999</u> | .00    | <b>→</b> .0 |                |
| 11 | Marketing      | Matilda         | Lewis                       |           | x     |        |        |              |                     |                  |              |        | 1           |                |
| 12 | Accounting     | Elizabeth       | Hicks                       |           | x     |        | х      | ሙ            | Cu <u>t</u>         |                  |              |        |             |                |
| 13 | HR             | Alvin           | Rios                        |           | x     |        | Х      | Ē            | <u>C</u> opy        |                  |              |        |             |                |
| 14 | HR             | Brian           | Gaines                      |           | x     |        | Х      | Ê            | Paste Opt           | tions:           |              |        |             |                |
| 15 | Sales          | Megan           | Bosworth                    |           | x     |        | Х      | 1            |                     |                  |              |        |             |                |
| 16 | Claims         | Maria           | Menzies                     |           | x     |        | Х      |              | 2                   |                  |              |        |             |                |
| 17 | Claims         | Micheal         | Russell                     |           | x     |        | Х      |              | Paste <u>Spec</u>   | .1a1             |              | •      | -           |                |
| 18 |                |                 |                             |           |       |        |        | ø            | Smart <u>L</u> oo   | kup              |              |        |             |                |
| 19 |                |                 |                             |           |       |        |        |              | Insert Cut          | C <u>e</u> lls   |              |        |             |                |
| 20 |                |                 |                             |           |       |        |        |              | Delete              |                  |              |        |             |                |
| 21 |                |                 |                             |           |       |        |        |              | Clear Cont          | tents            |              |        |             |                |
| 22 |                |                 |                             |           |       |        |        |              | Cical COII          | CHUS             |              |        |             |                |

5. The cut content will be **removed** from the original cells and **pasted** into the selected cells.

| F  | 10 • : $\times \checkmark f_x$ On hold |            |                          |           |        |         |   |        |  |  |
|----|----------------------------------------|------------|--------------------------|-----------|--------|---------|---|--------|--|--|
|    | А                                      | В          | с                        | D         | E      | F       | G | н      |  |  |
| 1  | VES                                    | STA        | Leaders<br>6-Part Series | ship Tra  | aining | 3       |   |        |  |  |
| з  | INSURAN                                | CE GROUP   |                          |           |        |         |   |        |  |  |
| 4  | Department                             | First Name | Last Name                | User Name | Part 1 | Part 2  |   | Part 3 |  |  |
| 5  | Sales                                  | Walter     | Rivera                   | wrivera   | x      | x       |   | х      |  |  |
| 6  | Sales                                  | Heidi      | Lee                      |           | x      | x       |   |        |  |  |
| 7  | Claims                                 | Josie      | Gates                    |           | x      | x       |   | х      |  |  |
| 8  | Accounting                             | Wendy      | Crocker                  |           | X      | X       |   |        |  |  |
| 9  | Accounting                             | Loretta    | Johnson                  |           | X      | Х       |   | х      |  |  |
| 10 | Claims                                 | Misty      | Whitfield                |           | х      | On hold |   |        |  |  |
| 11 | Marketing                              | Matilda    | Lewis                    |           | x      | On hold |   |        |  |  |
| 12 | Accounting                             | Elizabeth  | Hicks                    |           | X      | Х       |   | х      |  |  |
| 13 | HR                                     | Alvin      | Rios                     |           | X      | х       |   |        |  |  |
| 14 | HR                                     | Brian      | Gaines                   |           | X      | х       |   |        |  |  |
| 15 | Sales                                  | Megan      | Bosworth                 |           | х      | х       |   |        |  |  |
| 16 | Claims                                 | Maria      | Menzies                  |           | x      | X       |   |        |  |  |
| 17 | Claims                                 | Micheal    | Russell                  |           | x      | X       |   |        |  |  |
| 18 |                                        |            |                          |           |        |         |   |        |  |  |

## To drag and drop cells:

Instead of cutting, copying, and pasting, you can **drag and drop** cells to move their contents.

- 1. Select the **cell(s)** you want to **move**. In our example, we'll select **H4:H12**.
- 2. Hover the mouse over the **border** of the selected cell(s) until the mouse changes to a **pointer with four arrows**.

| Н  | 4 *        | : × 🗸      | <i>f</i> ∗ Part 3        |           |        |         |        |    |
|----|------------|------------|--------------------------|-----------|--------|---------|--------|----|
|    | A          | В          | с                        | D         | E      | F       | G H    | 1  |
| 1  | VES        | STA        | Leader:<br>6-Part Series | ship Tra  | aining | 5       |        |    |
| 3  | INSURAN    | CE GROUP   |                          |           |        |         |        | _  |
| 4  | Department | First Name | Last Name                | User Name | Part 1 | Part 2  | Part 3 | _  |
| 5  | Sales      | Walter     | Rivera                   | wrivera   | x      | x       | x      |    |
| 6  | Sales      | Heidi      | Lee                      |           | x      | x       |        |    |
| 7  | Claims     | Josie      | Gates                    |           | x      | Х       | x      |    |
| 8  | Accounting | Wendy      | Crocker                  |           | X      | Х       |        |    |
| 9  | Accounting | Loretta    | Johnson                  |           | x      | Х       | x      |    |
| 10 | Claims     | Misty      | Whitfield                |           | x      | On hold |        | 4  |
| 11 | Marketing  | Matilda    | Lewis                    |           | X      | On hold |        | N. |
| 12 | Accounting | Elizabeth  | Hicks                    |           | x      | Х       | x      |    |
| 13 | HR         | Alvin      | Rios                     |           | x      | Х       |        | 1  |
| 14 | HR         | Brian      | Gaines                   |           | x      | x       |        |    |
| 15 | Sales      | Megan      | Bosworth                 |           | X      | Х       |        |    |
| 16 | Claims     | Maria      | Menzies                  |           | X      | Х       |        |    |
| 17 | Claims     | Micheal    | Russell                  |           | X      | Х       |        |    |
| 18 |            |            |                          |           |        |         |        |    |

3. Click and drag the cells to the **desired location**. In our example, we'll move them to **G4:G12**.

| н  | 4 *        | : × 🗸      | <i>f</i> <sub>∞</sub> Part 3 |           |        |         |    |        |     |
|----|------------|------------|------------------------------|-----------|--------|---------|----|--------|-----|
| _  | А          | В          | с                            | D         | E      | F       | G  | Н      | 1   |
| 1  | VES        | STA        | Leader:<br>6-Part Series     | ship Tra  | ining  | 3       |    |        |     |
| 3  | INSURAN    | CE GROUP   |                              |           |        |         |    |        | _   |
| 4  | Department | First Name | Last Name                    | User Name | Part 1 | Part 2  |    | Part 3 |     |
| 5  | Sales      | Walter     | Rivera                       | wrivera   | х      | X       |    | х      |     |
| 6  | Sales      | Heidi      | Lee                          |           | х      | X       |    |        |     |
| 7  | Claims     | Josie      | Gates                        |           | х      | X       |    | х      |     |
| 8  | Accounting | Wendy      | Crocker                      |           | х      | X       | 20 | G4:G12 |     |
| 9  | Accounting | Loretta    | Johnson                      |           | х      | X       |    | х      |     |
| 10 | Claims     | Misty      | Whitfield                    |           | х      | On hold |    |        |     |
| 11 | Marketing  | Matilda    | Lewis                        |           | х      | On hold |    |        |     |
| 12 | Accounting | Elizabeth  | Hicks                        |           | х      | X       |    | х      |     |
| 13 | HR         | Alvin      | Rios                         |           | х      | X       |    |        | 1/2 |
| 14 | HR         | Brian      | Gaines                       |           | х      | х       |    |        |     |
| 15 | Sales      | Megan      | Bosworth                     |           | х      | X       |    |        |     |
| 16 | Claims     | Maria      | Menzies                      |           | х      | х       |    |        |     |
| 17 | Claims     | Micheal    | Russell                      |           | х      | х       |    |        |     |
| 18 |            |            |                              |           |        |         |    |        |     |

4. Release the mouse. The cells will be **dropped** in the selected location.

| G  | 4 *        | : × 🗸      | <i>f</i> <sub>x</sub> Part 3 |           |        |         |          |   |    |
|----|------------|------------|------------------------------|-----------|--------|---------|----------|---|----|
|    | А          | В          | с                            | D         | E      | F       | G        | н | I. |
| 1  | VES        | STA        | Leader:<br>6-Part Series     | ship Tra  | ining  | 5       |          |   |    |
| 3  | INSURAN    | CE GROUP   | 1                            |           |        |         |          |   |    |
| 4  | Department | First Name | Last Name                    | User Name | Part 1 | Part 2  | Part 3 🖓 |   |    |
| 5  | Sales      | Walter     | Rivera                       | wrivera   | х      | X       | Х        |   |    |
| 6  | Sales      | Heidi      | Lee                          |           | х      | X       |          |   |    |
| 7  | Claims     | Josie      | Gates                        |           | х      | Х       | Х        |   |    |
| 8  | Accounting | Wendy      | Crocker                      |           | х      | X       |          |   |    |
| 9  | Accounting | Loretta    | Johnson                      |           | Х      | X       | Х        |   |    |
| 10 | Claims     | Misty      | Whitfield                    |           | Х      | On hold |          |   |    |
| 11 | Marketing  | Matilda    | Lewis                        |           | Х      | On hold |          |   |    |
| 12 | Accounting | Elizabeth  | Hicks                        |           | х      | Х       | Х        |   |    |
| 13 | HR         | Alvin      | Rios                         |           | Х      | X       |          |   |    |
| 14 | HR         | Brian      | Gaines                       |           | х      | X       |          |   |    |
| 15 | Sales      | Megan      | Bosworth                     |           | х      | X       |          |   |    |
| 16 | Claims     | Maria      | Menzies                      |           | х      | X       |          |   |    |
| 17 | Claims     | Micheal    | Russell                      |           | Х      | Х       |          |   |    |
| 18 |            |            |                              |           |        |         |          |   |    |

## To use the fill handle:

If you're copying cell content to adjacent cells in the same row or column, the **fill handle** is a good alternative to the copy and paste commands.

1. Select the **cell(s)** containing the content you want to use, then hover the mouse over the lower-right corner of the cell so the **fill handle** appears.

| G  | $512  \overline{}  \vdots  \times  \checkmark  f_{x}  X$ |            |                          |           |        |         |        |   |  |  |  |
|----|----------------------------------------------------------|------------|--------------------------|-----------|--------|---------|--------|---|--|--|--|
|    | A                                                        | В          | с                        | D         | E      | F       | G      | н |  |  |  |
| 1  | VES                                                      | STA        | Leader:<br>6-Part Series | ship Tra  | ining  |         |        |   |  |  |  |
| 3  | INSURAN                                                  | CE GROUP   |                          |           |        |         |        |   |  |  |  |
| 4  | Department                                               | First Name | Last Name                | User Name | Part 1 | Part 2  | Part 3 |   |  |  |  |
| 5  | Sales                                                    | Walter     | Rivera                   | wrivera   | X      | х       | х      |   |  |  |  |
| 6  | Sales                                                    | Heidi      | Lee                      |           | X      | х       |        |   |  |  |  |
| 7  | Claims                                                   | Josie      | Gates                    |           | Х      | Х       | Х      |   |  |  |  |
| 8  | Accounting                                               | Wendy      | Crocker                  |           | х      | х       |        |   |  |  |  |
| 9  | Accounting                                               | Loretta    | Johnson                  |           | х      | х       | Х      |   |  |  |  |
| 10 | Claims                                                   | Misty      | Whitfield                |           | х      | On hold |        |   |  |  |  |
| 11 | Marketing                                                | Matilda    | Lewis                    |           | х      | On hold |        |   |  |  |  |
| 12 | Accounting                                               | Elizabeth  | Hicks                    |           | х      | х       | Х      |   |  |  |  |
| 13 | HR                                                       | Alvin      | Rios                     |           | х      | х       |        |   |  |  |  |
| 14 | HR                                                       | Brian      | Gaines                   |           | х      | х       |        |   |  |  |  |
| 15 | Sales                                                    | Megan      | Bosworth                 |           | х      | х       |        |   |  |  |  |
| 16 | Claims                                                   | Maria      | Menzies                  |           | х      | х       |        |   |  |  |  |
| 17 | Claims                                                   | Micheal    | Russell                  |           | х      | х       |        |   |  |  |  |
| 18 |                                                          |            |                          |           |        |         |        |   |  |  |  |

2. Click and drag the **fill handle** until all of the cells you want to fill are selected. In our example, we'll select **G13:G17**.

| G  | G12 $\checkmark$ : $\times \checkmark f_x$ X |            |                         |           |        |         |        |   |
|----|----------------------------------------------|------------|-------------------------|-----------|--------|---------|--------|---|
| 4  | A                                            | В          | с                       | D         | E      | F       | G      | н |
| 1  | VES                                          | STA        | Leader<br>6-Part Series | ship Tra  | iining |         |        |   |
| 3  | 3 INSURANCE GROUP                            |            |                         |           |        |         |        |   |
| 4  | Department                                   | First Name | Last Name               | User Name | Part 1 | Part 2  | Part 3 |   |
| 5  | Sales                                        | Walter     | Rivera                  | wrivera   | Х      | X       | Х      |   |
| 6  | Sales                                        | Heidi      | Lee                     |           | Х      | X       |        |   |
| 7  | Claims                                       | Josie      | Gates                   |           | X      | Х       | X      |   |
| 8  | Accounting                                   | Wendy      | Crocker                 |           | х      | Х       |        |   |
| 9  | Accounting                                   | Loretta    | Johnson                 |           | х      | Х       | х      |   |
| 10 | Claims                                       | Misty      | Whitfield               |           | х      | On hold |        |   |
| 11 | Marketing                                    | Matilda    | Lewis                   |           | х      | On hold |        |   |
| 12 | Accounting                                   | Elizabeth  | Hicks                   |           | х      | х       | х      |   |
| 13 | HR                                           | Alvin      | Rios                    |           | х      | х       |        |   |
| 14 | HR                                           | Brian      | Gaines                  |           | х      | х       |        |   |
| 15 | Sales                                        | Megan      | Bosworth                |           | х      | х       |        |   |
| 16 | Claims                                       | Maria      | Menzies                 |           | х      | х       |        |   |
| 17 | Claims                                       | Micheal    | Russell                 |           | х      | х       |        |   |
| 18 |                                              |            |                         |           |        |         |        |   |
| 19 |                                              |            |                         |           |        |         |        |   |

3. Release the mouse to **fill** the selected cells.

| G  | G12 $\checkmark$ : $\times \checkmark f_x$ X |            |                         |           |        |         |        |
|----|----------------------------------------------|------------|-------------------------|-----------|--------|---------|--------|
| 4  | А                                            | В          | с                       | D         | E      | F       | G H    |
| 1  | VES                                          | STA        | Leader<br>6-Part Series | ship Tra  | aining | 5       |        |
| 3  | INSURAN                                      | CE GROUP   |                         |           |        |         |        |
| 4  | Department                                   | First Name | Last Name               | User Name | Part 1 | Part 2  | Part 3 |
| 5  | Sales                                        | Walter     | Rivera                  | wrivera   | Х      | X       | X      |
| 6  | Sales                                        | Heidi      | Lee                     |           | X      | X       |        |
| 7  | Claims                                       | Josie      | Gates                   |           | х      | X       | X      |
| 8  | Accounting                                   | Wendy      | Crocker                 |           | х      | х       |        |
| 9  | Accounting                                   | Loretta    | Johnson                 |           | х      | x       | x      |
| 10 | Claims                                       | Misty      | Whitfield               |           | х      | On hold |        |
| 11 | Marketing                                    | Matilda    | Lewis                   |           | х      | On hold |        |
| 12 | Accounting                                   | Elizabeth  | Hicks                   |           | х      | x       | X      |
| 13 | HR                                           | Alvin      | Rios                    |           | х      | x       | х      |
| 14 | HR                                           | Brian      | Gaines                  |           | х      | x       | х      |
| 15 | Sales                                        | Megan      | Bosworth                |           | х      | Х       | x      |
| 16 | Claims                                       | Maria      | Menzies                 |           | х      | x       | x      |
| 17 | Claims                                       | Micheal    | Russell                 |           | х      | Х       | x      |
| 18 |                                              |            |                         |           |        |         |        |
| 19 |                                              |            |                         |           |        |         |        |

### To continue a series with the fill handle:

The fill handle can also be used to **continue a series**. Whenever the content of a row or column follows a sequential order, like **numbers (1, 2, 3)** or **days (Monday, Tuesday, Wednesday)**, the fill handle can guess what should come next in the series. In most cases, you will need to select **multiple cells** before using the fill handle to help Excel determine the series order. Let's take a look at an example:

- 1. Select the cell range that contains the series you want to continue. In our example, we'll select **E4:G4**.
- 2. Click and drag the fill handle to continue the series.

| E  | 4 -                                        | ÷ × ✓      | <i>f</i> <sub>≭</sub> Part 1 |           |        |         |        |   |    |        |
|----|--------------------------------------------|------------|------------------------------|-----------|--------|---------|--------|---|----|--------|
|    | А                                          | В          | с                            | D         | E      | F       | G      | н | I. | J      |
| 1  | VESTA Leadership Training<br>6-Part Series |            |                              |           |        |         |        |   |    |        |
| 3  | 3 INSURANCE GROUP                          |            |                              |           |        |         |        |   |    |        |
| 4  | Department                                 | First Name | Last Name                    | User Name | Part 1 | Part 2  | Part 3 |   |    |        |
| 5  | Sales                                      | Walter     | Rivera                       | wrivera   | Х      | Х       | х      | 1 |    | Part 6 |
| 6  | Sales                                      | Heidi      | Lee                          |           | X      | X       |        |   |    |        |
| 7  | Claims                                     | Josie      | Gates                        |           | X      | X       | х      |   |    |        |
| 8  | Accounting                                 | Wendy      | Crocker                      |           | х      | х       |        |   |    |        |
| 9  | Accounting                                 | Loretta    | Johnson                      |           | х      | х       | х      |   |    |        |
| 10 | Claims                                     | Misty      | Whitfield                    |           | х      | On hold |        |   |    |        |
| 11 | Marketing                                  | Matilda    | Lewis                        |           | х      | On hold |        |   |    |        |
| 12 | Accounting                                 | Elizabeth  | Hicks                        |           | х      | х       | х      |   |    |        |
| 13 | HR                                         | Alvin      | Rios                         |           | х      | х       | х      |   |    |        |
| 14 | HR                                         | Brian      | Gaines                       |           | х      | х       | х      |   |    |        |
| 15 | Sales                                      | Megan      | Bosworth                     |           | х      | X       | х      |   |    |        |
| 16 | Claims                                     | Maria      | Menzies                      |           | х      | X       | х      |   |    |        |
| 17 | Claims                                     | Micheal    | Russell                      |           | х      | х       | х      |   |    |        |
| 18 |                                            |            |                              |           |        |         |        |   |    |        |

3. Release the mouse. If Excel understood the series, it will be continued in the selected cells. In our example, Excel added **Part 4**, **Part 5**, and **Part 6** to **H4:J4**.

| E  | 4 -                                        | ∃ × ✓      | <i>f</i> ∗ Part | 1         |        |         |        |        |        |        |   |
|----|--------------------------------------------|------------|-----------------|-----------|--------|---------|--------|--------|--------|--------|---|
| _  | А                                          | В          | с               | D         | E      | F       | G      | н      | 1      | J      | к |
| 1  | VESTA Leadership Training<br>6-Part Series |            |                 |           |        |         |        |        |        |        |   |
| з  | INSURAN                                    | CE GROUP   | )               |           |        |         |        |        |        |        |   |
| 4  | Department                                 | First Name | Last Name       | User Name | Part 1 | Part 2  | Part 3 | Part 4 | Part 5 | Part 6 |   |
| 5  | Sales                                      | Walter     | Rivera          | wrivera   | х      | Х       | Х      |        |        |        | + |
| 6  | Sales                                      | Heidi      | Lee             |           | x      | x       |        |        |        |        |   |
| 7  | Claims                                     | Josie      | Gates           |           | X      | X       | x      |        |        |        |   |
| 8  | Accounting                                 | Wendy      | Crocker         |           | x      | x       |        |        |        |        |   |
| 9  | Accounting                                 | Loretta    | Johnson         |           | x      | X       | x      |        |        |        |   |
| 10 | Claims                                     | Misty      | Whitfield       |           | x      | On hold |        |        |        |        |   |
| 11 | Marketing                                  | Matilda    | Lewis           |           | x      | On hold |        |        |        |        |   |
| 12 | Accounting                                 | Elizabeth  | Hicks           |           | x      | x       | х      |        |        |        |   |
| 13 | HR                                         | Alvin      | Rios            |           | x      | X       | x      |        |        |        |   |
| 14 | HR                                         | Brian      | Gaines          |           | x      | x       | х      |        |        |        |   |
| 15 | Sales                                      | Megan      | Bosworth        |           | x      | X       | x      |        |        |        |   |
| 16 | Claims                                     | Maria      | Menzies         |           | X      | Х       | х      |        |        |        |   |
| 17 | Claims                                     | Micheal    | Russell         |           | X      | X       | х      |        |        |        |   |
| 18 |                                            |            |                 |           |        |         |        |        |        |        |   |

You can also **double-click** the fill handle instead of clicking and dragging. This can be useful with larger spreadsheets, where clicking and dragging may be awkward.

# Modifying Columns, Rows, and Cells

## To modify column width:

In our example below, column C is too narrow to display all of the content in these cells. We can make all of this content visible by changing the **width** of column C.

1. Position the mouse over the **column line** in the **column heading** so the cursor becomes a **double arrow**.

| C1 |                         | fx              |                                      |              |
|----|-------------------------|-----------------|--------------------------------------|--------------|
|    | А                       | В               | с +                                  | + D          |
| 1  | Customer Cor            | ntact List      |                                      |              |
|    | COMPANY NAME            | CONTACT NAME    | BILLING ADDRESS                      | PHONE        |
| 2  |                         |                 |                                      |              |
| 3  | Adventure Outfitters    | Jake Finn       | 1407 Dusty Fawn Ln Soaptown, SD      | 605-555-6435 |
| 4  | Aria Real Estate        | Katie Stark     | 971 Cinder Butterfly St Stoughton, I | 603-555-2460 |
| 5  | Core Pharmaceuticals    | Phillip Yuen    | 5108 Crystal Gate Blvd Twig City, K  | 913-555-5928 |
| 6  | Everly Publishing       | Felicia Reyes   | 8544 Lazy Bluff Ave Whiskey Creek    | 316-555-3256 |
| 7  | Mass Airlines           | Miranda Lawson  | 5316 Colonial Pkwy Esterhazy, NM     | 575-555-9255 |
| 8  | Newhaven Traders        | Rick Chaturvedi | 2428 S Redding St #2 Bogg's Corne    | 360-555-5422 |
| 9  | Overlook Inn            | Jill Torrance   | 3160 Amber Gate Rd Rodney Villag     | 605-555-4495 |
| 10 | Riley Garden Supply     | Vivica da Silva | 8595 Thunder Brook Cir Gravity, W    | 360-555-4289 |
| 11 | Knope Equestrian Center | Lil Sebastian   | 9060 Easy Evening Ln Walkinghood     | 207-555-7225 |
| 12 | Venture Brewing         | Hank Dean       | 3034 Foggy Wharf Loop Bee Rock,      | 308-555-1050 |
| 13 | Placerville Insurance   | Chris Kinkade   | 1028 Quiet Dale Rd Homosassa, MI     | 443-555-4942 |
| 14 | Archer Properties       | Mallory Figgis  | 3520 Sleepy Hearth Dr Calendar, W    | 425-555-5370 |
| 15 |                         |                 |                                      |              |
| 16 |                         |                 |                                      |              |

#### 2. Click and drag the mouse to increase or decrease the column width.

| C1 | · · · · · · · · · · · · · · · · · · · | f <sub>x</sub>  |                                      | Width: 40.13 (3 | 26 pixels) | 1        |
|----|---------------------------------------|-----------------|--------------------------------------|-----------------|------------|----------|
|    | А                                     | В               | С                                    | <del>با</del> ، |            | D        |
| 1  | Customer Cor                          | ntact List      |                                      |                 |            |          |
|    | COMPANY NAME                          | CONTACT NAME    | BILLING ADDRESS                      | PHONE           |            | EMAIL    |
| 2  |                                       |                 |                                      |                 |            |          |
| 3  | Adventure Outfitters                  | Jake Finn       | 1407 Dusty Fawn Ln Soaptown, SD      | 605-555-6       | 435        | jake@a   |
| 4  | Aria Real Estate                      | Katie Stark     | 971 Cinder Butterfly St Stoughton, I | 603-555-2       | 460        | katie.st |
| 5  | Core Pharmaceuticals                  | Phillip Yuen    | 5108 Crystal Gate Blvd Twig City, K  | 913-555-5       | 928        | yuenp    |
| 6  | Everly Publishing                     | Felicia Reyes   | 8544 Lazy Bluff Ave Whiskey Creek    | 316-555-3       | 256        | felicia( |
| 7  | Mass Airlines                         | Miranda Lawson  | 5316 Colonial Pkwy Esterhazy, NM     | 575-555-9       | 255        | mlaws    |
| 8  | Newhaven Traders                      | Rick Chaturvedi | 2428 S Redding St #2 Bogg's Corne    | 360-555-5       | 422        | info@r   |
| 9  | Overlook Inn                          | Jill Torrance   | 3160 Amber Gate Rd Rodney Villag     | 605-555-4       | 495        | jtorran  |
| 10 | Riley Garden Sunnly                   | Vivica da Silva | 8595 Thunder Brook Cir Gravity W     | 360-555-4       | 289        | vivica@  |

3. Release the mouse. The **column width** will be changed.

| C1 | 1 $\cdot$ : $\times \checkmark f_x$ |                 |                                              |              |  |  |
|----|-------------------------------------|-----------------|----------------------------------------------|--------------|--|--|
|    | А                                   | В               | C                                            |              |  |  |
| 1  | Customer Cor                        | ntact List      |                                              |              |  |  |
| 2  | COMPANY NAME                        | CONTACT NAME    | BILLING ADDRESS                              | PHONE        |  |  |
| 3  | Adventure Outfitters                | Jake Finn       | 1407 Dusty Fawn Ln Soaptown, SD 57696        | 605-555-6435 |  |  |
| 4  | Aria Real Estate                    | Katie Stark     | 971 Cinder Butterfly St Stoughton, NH 03204  | 603-555-2460 |  |  |
| 5  | Core Pharmaceuticals                | Phillip Yuen    | 5108 Crystal Gate Blvd Twig City, KS 66208   | 913-555-5928 |  |  |
| 6  | Everly Publishing                   | Felicia Reyes   | 8544 Lazy Bluff Ave Whiskey Creek, KS 66689  | 316-555-3256 |  |  |
| 7  | Mass Airlines                       | Miranda Lawson  | 5316 Colonial Pkwy Esterhazy, NM 88431       | 575-555-9255 |  |  |
| 8  | Newhaven Traders                    | Rick Chaturvedi | 2428 S Redding St #2 Bogg's Corner, WA 98175 | 360-555-5422 |  |  |
| 9  | Overlook Inn                        | Jill Torrance   | 3160 Amber Gate Rd Rodney Village, SD 57324  | 605-555-4495 |  |  |
| 10 | Riley Garden Supply                 | Vivica da Silva | 8595 Thunder Brook Cir Gravity, WA 99304     | 360-555-4289 |  |  |
| 11 | Knope Equestrian Center             | Lil Sebastian   | 9060 Easy Evening Ln Walkinghood, ME 04126   | 207-555-7225 |  |  |
| 12 | Venture Brewing                     | Hank Dean       | 3034 Foggy Wharf Loop Bee Rock, NE 69823     | 308-555-1050 |  |  |
| 13 | Placerville Insurance               | Chris Kinkade   | 1028 Quiet Dale Rd Homosassa, MD 21610       | 443-555-4942 |  |  |
| 14 | Archer Properties                   | Mallory Figgis  | 3520 Sleepy Hearth Dr Calendar, WA 99340     | 425-555-5370 |  |  |
| 15 |                                     |                 |                                              |              |  |  |
| 16 |                                     |                 |                                              |              |  |  |

With numerical data, the cell will display **pound signs** (#######) if the column is too narrow. Simply **increase the column width** to make the data visible.

### To AutoFit column width:

The **AutoFit** feature will allow you to set a column's width to fit its content **automatically**.

1. Position the mouse over the **column line** in the **column heading** so the cursor becomes a **double arrow**.

| C1 | • : × ✓                 | f <sub>x</sub>  |                                              |              |
|----|-------------------------|-----------------|----------------------------------------------|--------------|
|    | А                       | В               | С                                            | ++ D         |
| 1  | Customer Co             | ntact List      |                                              | Ī            |
| 2  | COMPANY NAME            | CONTACT NAME    | BILLING ADDRESS                              | PHONE        |
| 3  | Adventure Outfitters    | Jake Finn       | 1407 Dusty Fawn Ln Soaptown, SD 57696        | 605-555-6435 |
| 4  | Aria Real Estate        | Katie Stark     | 971 Cinder Butterfly St Stoughton, NH 03204  | 603-555-2460 |
| 5  | Core Pharmaceuticals    | Phillip Yuen    | 5108 Crystal Gate Blvd Twig City, KS 66208   | 913-555-5928 |
| 6  | Everly Publishing       | Felicia Reyes   | 8544 Lazy Bluff Ave Whiskey Creek, KS 66689  | 316-555-3256 |
| 7  | Mass Airlines           | Miranda Lawson  | 5316 Colonial Pkwy Esterhazy, NM 88431       | 575-555-9255 |
| 8  | Newhaven Traders        | Rick Chaturvedi | 2428 S Redding St #2 Bogg's Corner, WA 98175 | 360-555-5422 |
| 9  | Overlook Inn            | Jill Torrance   | 3160 Amber Gate Rd Rodney Village, SD 57324  | 605-555-4495 |
| 10 | Riley Garden Supply     | Vivica da Silva | 8595 Thunder Brook Cir Gravity, WA 99304     | 360-555-4289 |
| 11 | Knope Equestrian Center | Lil Sebastian   | 9060 Easy Evening Ln Walkinghood, ME 04126   | 207-555-7225 |
| 12 | Venture Brewing         | Hank Dean       | 3034 Foggy Wharf Loop Bee Rock, NE 69823     | 308-555-1050 |
| 13 | Placerville Insurance   | Chris Kinkade   | 1028 Quiet Dale Rd Homosassa, MD 21610       | 443-555-4942 |
| 14 | Archer Properties       | Mallory Figgis  | 3520 Sleepy Hearth Dr Calendar, WA 99340     | 425-555-5370 |
| 15 |                         |                 |                                              |              |
| 16 |                         |                 |                                              |              |

2. Double-click the mouse. The **column width** will be changed automatically to fit the content.

| C1 |                         | f <sub>x</sub>  |                                              |                   |          |
|----|-------------------------|-----------------|----------------------------------------------|-------------------|----------|
|    | А                       | В               | C +                                          | <mark>+→</mark> D |          |
| 1  | Customer Cor            | ntact List      |                                              |                   |          |
| 2  | COMPANY NAME            | CONTACT NAME    | BILLING ADDRESS                              | PHONE             | EMAIL    |
| 3  | Adventure Outfitters    | Jake Finn       | 1407 Dusty Fawn Ln Soaptown, SD 57696        | 605-555-6435      | jake@a   |
| 4  | Aria Real Estate        | Katie Stark     | 971 Cinder Butterfly St Stoughton, NH 03204  | 603-555-2460      | katie.st |
| 5  | Core Pharmaceuticals    | Phillip Yuen    | 5108 Crystal Gate Blvd Twig City, KS 66208   | 913-555-5928      | yuenpo   |
| 6  | Everly Publishing       | Felicia Reyes   | 8544 Lazy Bluff Ave Whiskey Creek, KS 66689  | 316-555-3256      | felicia@ |
| 7  | Mass Airlines           | Miranda Lawson  | 5316 Colonial Pkwy Esterhazy, NM 88431       | 575-555-9255      | mlaws    |
| 8  | Newhaven Traders        | Rick Chaturvedi | 2428 S Redding St #2 Bogg's Corner, WA 98175 | 360-555-5422      | info@r   |
| 9  | Overlook Inn            | Jill Torrance   | 3160 Amber Gate Rd Rodney Village, SD 57324  | 605-555-4495      | jtorran  |
| 10 | Riley Garden Supply     | Vivica da Silva | 8595 Thunder Brook Cir Gravity, WA 99304     | 360-555-4289      | vivica@  |
| 11 | Knope Equestrian Center | Lil Sebastian   | 9060 Easy Evening Ln Walkinghood, ME 04126   | 207-555-7225      | lil@kn   |
| 12 | Venture Brewing         | Hank Dean       | 3034 Foggy Wharf Loop Bee Rock, NE 69823     | 308-555-1050      | hdean    |
| 13 | Placerville Insurance   | Chris Kinkade   | 1028 Quiet Dale Rd Homosassa, MD 21610       | 443-555-4942      | chris.ki |
| 14 | Archer Properties       | Mallory Figgis  | 3520 Sleepy Hearth Dr Calendar, WA 99340     | 425-555-5370      | mallor   |
| 15 |                         |                 |                                              |                   |          |
| 16 |                         |                 |                                              |                   |          |

You can also AutoFit the width for several columns at the same time. Simply select the columns you want to AutoFit, then select the **AutoFit Column Width** command from the **Format** drop-down menu on the **Home** tab. This method can also be used for **row height**.

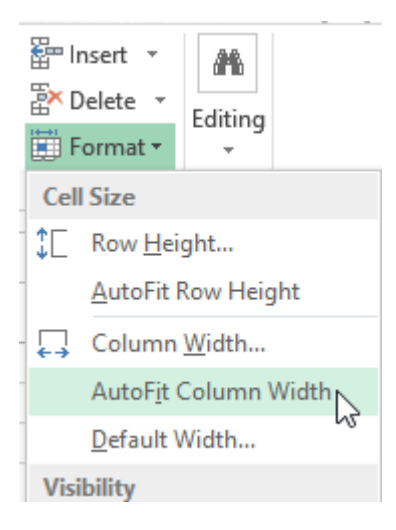

## To modify row height:

1. Position the **cursor** over the **row line** so the cursor becomes a **double arrow**.

| A2 |                      |                | E                                           |
|----|----------------------|----------------|---------------------------------------------|
|    | А                    | В              | С                                           |
| 1  | Customer Cor         | ntact List     |                                             |
| 2  | COMPANY NAME         | CONTACT NAME   | BILLING ADDRESS                             |
| 3  | Adventure Outfitters | Jake Finn      | 1407 Dusty Fawn Ln Soaptown, SD 57696       |
| 4  | Aria Real Estate     | Katie Stark    | 971 Cinder Butterfly St Stoughton, NH 03204 |
| 5  | Core Pharmaceuticals | Phillip Yuen   | 5108 Crystal Gate Blvd Twig City, KS 66208  |
| 6  | Everly Publishing    | Felicia Reyes  | 8544 Lazy Bluff Ave Whiskey Creek, KS 66689 |
| 7  | Mass Airlines        | Miranda Lawson | 5316 Colonial Pkwy Esterhazy, NM 88431      |

2. Click and drag the mouse to **increase** or **decrease** the row height.

|    | А                         | В              | С                                           |
|----|---------------------------|----------------|---------------------------------------------|
| 1  | Customer Cor              | ntact List     |                                             |
|    | COMPANY NAME              | CONTACT NAME   | BILLING ADDRESS                             |
| 2  | Height: 31.50 (42 pixels) |                |                                             |
| 31 | Adventure Outfitters      | Jake Finn      | 1407 Dusty Fawn Ln Soaptown, SD 57696       |
|    | Aria Real Estate          | Katie Stark    | 971 Cinder Butterfly St Stoughton, NH 03204 |
| 6  | Core Pharmaceuticals      | Phillip Yuen   | 5108 Crystal Gate Blvd Twig City, KS 66208  |
| 7  | Everly Publishing         | Felicia Reyes  | 8544 Lazy Bluff Ave Whiskey Creek, KS 66689 |
| 8  | Mass Airlines             | Miranda Lawson | 5316 Colonial Pkwy Esterhazy, NM 88431      |

3. Release the mouse. The **height** of the selected row will be changed.

| A2 | A2 🔻 : X 🗸 $f_x$ COMPANY NAME |                |                                             |  |  |  |
|----|-------------------------------|----------------|---------------------------------------------|--|--|--|
|    | А                             | В              | С                                           |  |  |  |
| 1  | Customer Cor                  | ntact List     |                                             |  |  |  |
| 2  | COMPANY NAME                  | CONTACT NAME   | BILLING ADDRESS                             |  |  |  |
| 3  | Adventure Outfitters          | Jake Finn      | 1407 Dusty Fawn Ln Soaptown, SD 57696       |  |  |  |
| 4  | Aria Real Estate              | Katie Stark    | 971 Cinder Butterfly St Stoughton, NH 03204 |  |  |  |
| 5  | Core Pharmaceuticals          | Phillip Yuen   | 5108 Crystal Gate Blvd Twig City, KS 66208  |  |  |  |
| 6  | Everly Publishing             | Felicia Reyes  | 8544 Lazy Bluff Ave Whiskey Creek, KS 66689 |  |  |  |
| 7  | Mass Airlines                 | Miranda Lawson | 5316 Colonial Pkwy Esterhazy, NM 88431      |  |  |  |

## To modify all rows or columns:

Instead of resizing rows and columns individually, you can modify the height and width of every row and column at the same time. This method allows you to set a **uniform size** for every row and column in your worksheet. In our example, we will set a **uniform row height**.

1. Locate and click the **Select All** button just below the **name box** to select every cell in the worksheet.

| A1 | A1 $\checkmark$ : X $\checkmark$ $f_{x}$ Customer Contact List |                 |                                              |         |  |
|----|----------------------------------------------------------------|-----------------|----------------------------------------------|---------|--|
| ф, | А                                                              | В               | С                                            | D       |  |
| 1  | Customer Cor                                                   | ntact List      |                                              |         |  |
| 2  | COMPANY NAME                                                   | CONTACT NAME    |                                              | PHONE   |  |
| 3  | Adventure Outfitters                                           | Jake Finn       | 1407 Dusty Fawn Ln Soaptown, SD 57696        | 605-555 |  |
| 4  | Aria Real Estate                                               | Katie Stark     | 971 Cinder Butterfly St Stoughton, NH 03204  | 603-555 |  |
| 5  | Core Pharmaceuticals                                           | Phillip Yuen    | 5108 Crystal Gate Blvd Twig City, KS 66208   | 913-555 |  |
| 6  | Everly Publishing                                              | Felicia Reyes   | 8544 Lazy Bluff Ave Whiskey Creek, KS 66689  | 316-555 |  |
| 7  | Mass Airlines                                                  | Miranda Lawson  | 5316 Colonial Pkwy Esterhazy, NM 88431       | 575-555 |  |
| 8  | Newhaven Traders                                               | Rick Chaturvedi | 2428 S Redding St #2 Bogg's Corner, WA 98175 | 360-555 |  |
| 9  | Overlook Inn                                                   | Jill Torrance   | 3160 Amber Gate Rd Rodney Village, SD 57324  | 605-555 |  |
| 10 | Riley Garden Supply                                            | Vivica da Silva | 8595 Thunder Brook Cir Gravity, WA 99304     | 360-555 |  |
| 11 | Knope Equestrian Center                                        | Lil Sebastian   | 9060 Easy Evening Ln Walkinghood, ME 04126   | 207-555 |  |
| 12 | Venture Brewing                                                | Hank Dean       | 3034 Foggy Wharf Loop Bee Rock, NE 69823     | 308-555 |  |
| 13 | Placerville Insurance                                          | Chris Kinkade   | 1028 Quiet Dale Rd Homosassa, MD 21610       | 443-555 |  |
| 14 | Archer Properties                                              | Mallory Figgis  | 3520 Sleepy Hearth Dr Calendar, WA 99340     | 425-555 |  |
| 15 |                                                                |                 |                                              |         |  |
| 16 |                                                                |                 |                                              |         |  |

- 2. Position the mouse over a **row line** so the cursor becomes a **double arrow**.
- 3. Click and drag the mouse to **increase** or **decrease** the row height, then release the mouse when you are satisfied. The row height will be changed for the entire worksheet.

| A1     |                      | f <sub>x</sub> Customer Contac | ct List                                      |         |
|--------|----------------------|--------------------------------|----------------------------------------------|---------|
|        | А                    | В                              | С                                            | C       |
| 1      | Customer Cor         | ntact List                     |                                              |         |
| 2      | COMPANY NAME         | CONTACT NAME                   |                                              | PHONE   |
| +<br>3 | Adventure Outfitters | Jake Finn                      | 1407 Dusty Fawn Ln Soaptown, SD 57696        | 605-555 |
| 4      | Aria Real Estate     | Katie Stark                    | 971 Cinder Butterfly St Stoughton, NH 03204  | 603-555 |
| 5      | Core Pharmaceuticals | Phillip Yuen                   | 5108 Crystal Gate Blvd Twig City, KS 66208   | 913-555 |
| 6      | Everly Publishing    | Felicia Reyes                  | 8544 Lazy Bluff Ave Whiskey Creek, KS 66689  | 316-555 |
| 7      | Mass Airlines        | Miranda Lawson                 | 5316 Colonial Pkwy Esterhazy, NM 88431       | 575-555 |
| 8      | Newhaven Traders     | Rick Chaturvedi                | 2428 S Redding St #2 Bogg's Corner, WA 98175 | 360-555 |
| 9      | Overlook Inn         | Jill Torrance                  | 3160 Amber Gate Rd Rodney Village, SD 57324  | 605-555 |
| 10     | Riley Garden Supply  | Vivica da Silva                | 8595 Thunder Brook Cir Gravity, WA 99304     | 360-555 |

## Inserting, deleting, moving, and hiding

After you've been working with a workbook for a while, you may find that you want to **insert new** columns or rows, **delete** certain rows or columns, **move** them to a different location in the worksheet, or even **hide** them.

### To insert rows:

1. Select the **row heading** below where you want the new row to appear. In this example, we want to insert a row between rows 4 and 5, so we'll select **row 5**.

|               | А                    | В              | С                                           |
|---------------|----------------------|----------------|---------------------------------------------|
| 1             | Customer Cor         | ntact List     |                                             |
| 2             | COMPANY NAME         | CONTACT NAME   | BILLING ADDRESS                             |
| 3             | Adventure Outfitters | Jake Finn      | 1407 Dusty Fawn Ln Soaptown, SD 57696       |
| 4             | Aria Real Estate     | Katie Stark    | 971 Cinder Butterfly St Stoughton, NH 03204 |
| <b>↑</b><br>5 | Core Pharmaceuticals | Phillip Yuen   | 5108 Crystal Gate Blvd Twig City, KS 66208  |
| 6             | Everly Publishing    | Felicia Reyes  | 8544 Lazy Bluff Ave Whiskey Creek, KS 66689 |
| 7             | Mass Airlines        | Miranda Lawson | 5316 Colonial Pkwy Esterhazy, NM 88431      |

#### 2. Click the **Insert** command on the **Home** tab.

|      | Contacts - Exce     | el                       |                             |                      |                  |        |        |        |                   | F                         |
|------|---------------------|--------------------------|-----------------------------|----------------------|------------------|--------|--------|--------|-------------------|---------------------------|
| Q    | Tell me what you    | u want to (              | do                          |                      |                  |        |        |        |                   |                           |
| Ŧ    | General<br>\$ • % * | ▼<br>00. 0. <del>3</del> | Conditional<br>Formatting ♥ | Format as<br>Table • | Cell<br>Styles • | Insert | Delete | Format | ∑ -<br>↓ -<br>∢ - | AZT<br>Sort &<br>Filter * |
| - Fa | Number              | E.                       | :                           | Styles               |                  |        | Cells  |        |                   | Editing                   |

#### 3. The **new row** will appear **above** the selected row.

|   | А                    | В              | С                                           |
|---|----------------------|----------------|---------------------------------------------|
| 1 | Customer Cor         | ntact List     |                                             |
| 2 | COMPANY NAME         | CONTACT NAME   | BILLING ADDRESS                             |
| 3 | Adventure Outfitters | Jake Finn      | 1407 Dusty Fawn Ln Soaptown, SD 57696       |
| 4 | Aria Real Estate     | Katie Stark    | 971 Cinder Butterfly St Stoughton, NH 03204 |
| 5 |                      |                |                                             |
| 6 | Mre Pharmaceuticals  | Phillip Yuen   | 5108 Crystal Gate Blvd Twig City, KS 66208  |
| 7 | Everly Publishing    | Felicia Reyes  | 8544 Lazy Bluff Ave Whiskey Creek, KS 66689 |
| 8 | Mass Airlines        | Miranda Lawson | 5316 Colonial Pkwy Esterhazy, NM 88431      |

When inserting new rows, columns, or cells, you will see a **paintbrush icon** next to the inserted cells. This button allows you to choose how Excel formats these cells. By default, Excel formats inserted rows with the same formatting as the cells in the row above. To access additional options, hover your mouse over the icon, then click the **drop-down arrow**.

|   | Aria Real Estate                                | Katie Stark    |
|---|-------------------------------------------------|----------------|
| 4 |                                                 |                |
| 5 |                                                 |                |
|   | Pharmaceuticals                                 | Phillip Yuen   |
| 6 | Format Same As <u>A</u> bove                    |                |
|   | <ul> <li>Format Same As <u>B</u>elow</li> </ul> | Felicia Reyes  |
| 7 | <ul> <li><u>Clear Formatting</u></li> </ul>     |                |
|   | Mass Airlines                                   | Miranda Lawson |

### To insert columns:

1. Select the **column heading** to the right of where you want the new column to appear. For example, if you want to insert a column between columns D and E, select **column E**.

| D            | ↓ E                            | F |
|--------------|--------------------------------|---|
|              |                                |   |
|              |                                |   |
| PHONE        | EMAIL ADDRESS                  |   |
|              |                                |   |
| 605-555-6435 | jake@adventureoutfitters.com   |   |
| 603-555-2460 | katie.stark@ariarealestate.com |   |
| 913-555-5928 | yuenp@corepharmaceuticals.com  |   |
| 316-555-3256 | felicia@everlypublishing.com   |   |
| 575-555-9255 | mlawson@massairlines.com       |   |
| 360-555-5422 | info@newhaventraders.com       |   |
| 605-555-4495 | jtorrance@overlookinn.com      |   |

#### 2. Click the **Insert** command on the **Home** tab.

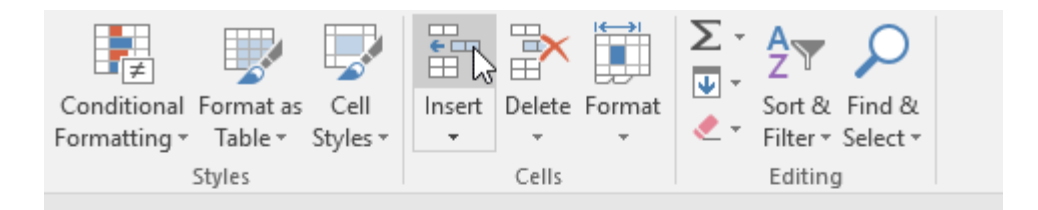

| D            | E                              | F |
|--------------|--------------------------------|---|
|              |                                |   |
| PHONE        | EMAIL ADDRESS                  |   |
| 605-555-6435 | jake@adventureoutfitters.com   |   |
| 603-555-2460 | katie.stark@ariarealestate.com |   |

#### 3. The **new column** will appear **to the left** of the selected column.

| D E   PHONE EMAIL ADDRESS   605-555-6435 jake@adventureoutfitters.com   603-555-2460 katie.stark@ariarealestate.com                         | Co<br>For | onditional Format as<br>rmatting ▼ Table ▼ Styles | Cell Insert | Delete<br>Cells | Format   | ∑ -<br>↓ -<br>∢ - | Sort &<br>Filter • S | Pind &<br>Select ▼ |      |
|----------------------------------------------------------------------------------------------------|-----------|---------------------------------------------------|-------------|-----------------|----------|-------------------|----------------------|--------------------|------|
| PHONE       EMAIL ADDRESS         605-555-6435       jake@adventureoutfitters.com         603-555-2460       katie.stark@ariarealestate.com |           | D                                                 | E           |                 |          |                   | F                    | :                  |      |
| PHONE       EMAIL ADDRESS         605-555-6435       jake@adventureoutfitters.com         603-555-2460       katie.stark@ariarealestate.com |           |                                                   |             |                 | <b>S</b> |                   |                      |                    |      |
| 605-555-6435jake@adventureoutfitters.com603-555-2460katie.stark@ariarealestate.com                                                          |           | PHONE                                             |             |                 | EMAIL    | ADDF              | ESS                  |                    |      |
| 603-555-2460 katie.stark@ariarealestate.com                                                                                                 |           | 605-555-6435                                      |             |                 | jake@a   | dven              | tureout              | tfitters           | .com |
|                                                                                                    |           | 603-555-2460                                      |             |                 | katie.st | ark@a             | ariarea              | lestate            | .com |

When inserting rows and columns, make sure to select the entire row or column by clicking the **heading**. If you select only a cell in the row or column, the **Insert** command will only insert a new cell.

#### To delete a row or column:

It's easy to delete a row or column that you no longer need. In our example we'll delete a row, but you can delete a column the same way.

1. Select the **row** you want to delete. In our example, we'll select **row 9**.

| 7             | Everly Publishing   | Felicia Reyes   | 8544 Lazy Bluff Ave Whiskey Creek, KS 66689  |  |  |
|---------------|---------------------|-----------------|----------------------------------------------|--|--|
| 8             | Mass Airlines       | Miranda Lawson  | 5316 Colonial Pkwy Esterhazy, NM 88431       |  |  |
| <b>→</b><br>9 | Newhaven Traders    | Rick Chaturvedi | 2428 S Redding St #2 Bogg's Corner, WA 98175 |  |  |
| 10            | Overlook Inn        | Jill Torrance   | 3160 Amber Gate Rd Rodney Village, SD 57324  |  |  |
| 11            | Riley Garden Supply | Vivica da Silva | 8595 Thunder Brook Cir Gravity, WA 99304     |  |  |
| Sheet 1 (+)   |                     |                 |                                              |  |  |
| Rea           | dy                  |                 |                                              |  |  |

#### 2. Click the **Delete** command on the **Home** tab.

|    | Contacts - Excel               |                                                        |                          | Ŧ                                       | -       | □ ×      |
|----|--------------------------------|--------------------------------------------------------|--------------------------|-----------------------------------------|---------|----------|
| Q  | Tell me what you want to       | do                                                     |                          |                                         | Sign in | P₄ Share |
| Ŧ  | General ▼<br>\$ ▼ % ♪ 5.0 .000 | Conditional Format as Ce<br>Formatting + Table + Style | ell Insert Delete Format | ∑ · A<br>Z<br>· Z<br>· Sort 8<br>Filter | Find &  |          |
| G, | Number 🖓                       | Styles                                                 | Cells                    | Editin                                  | g       | ~        |

3. The **selected row** will be deleted, and those around it will **shift**. In our example, **row 10** has moved up, so it's now **row 9**.

| 7           | Everly Publishing       | Felicia Reyes   | 8544 Lazy Bluff Ave Whiskey Creek, KS 66689 |  |  |
|-------------|-------------------------|-----------------|---------------------------------------------|--|--|
| 8           | Mass Airlines           | Miranda Lawson  | 5316 Colonial Pkwy Esterhazy, NM 88431      |  |  |
| 9           | Overlook Inn            | Jill Torrance   | 3160 Amber Gate Rd Rodney Village, SD 57324 |  |  |
| 10          | Riley Garden Supply     | Vivica da Silva | 8595 Thunder Brook Cir Gravity, WA 99304    |  |  |
| 11          | Knope Equestrian Center | Lil Sebastian   | 9060 Easy Evening Ln Walkinghood, ME 04126  |  |  |
| Sheet 1 (+) |                         |                 |                                             |  |  |

It's important to understand the difference between **deleting** a row or column and simply **clearing its contents**. If you want to remove the **content** from a row or column without causing others to shift, **right-click a heading**, then select **Clear Contents** from the drop-down menu.

#### To move a row or column:

Sometimes you may want to **move** a column or row to rearrange the content of your worksheet. In our example we'll move a column, but you can move a row in the same way.

1. Select the desired **column heading** for the column you want to move.

| С                                           | ↓ D          | E   |                    |
|---------------------------------------------|--------------|-----|--------------------|
|                                             |              |     |                    |
| BILLING ADDRESS                             | PHONE        | FAX | EMAIL ADDRESS      |
| 1407 Dusty Fawn Ln Soaptown, SD 57696       | 605-555-6435 |     | jake@adventurec    |
| 971 Cinder Butterfly St Stoughton, NH 03204 | 603-555-2460 |     | katie.stark@ariare |
| 5108 Crystal Gate Blvd Twig City, KS 66208  | 913-555-5928 |     | yuenp@corephar     |
| 8544 Lazy Bluff Ave Whiskey Creek, KS 66689 | 316-555-3256 |     | felicia@everlypuk  |
| 5316 Colonial Pkwy Esterhazy, NM 88431      | 575-555-9255 |     | mlawson@massa      |

2. Click the **Cut** command on the **Home** tab, or press **Ctrl+X** on your keyboard.

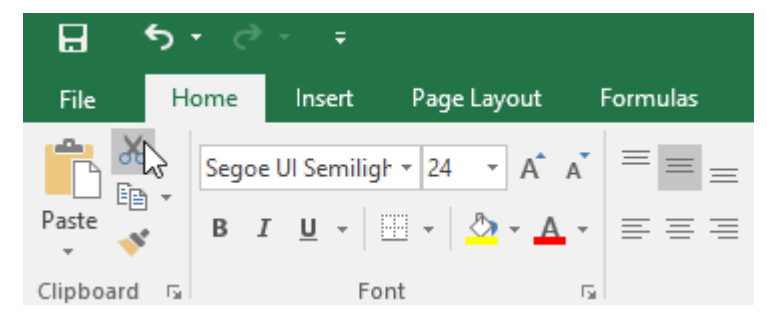

3. Select the **column heading** to the right of where you want to move the column. For example, if you want to move a column between columns E and F, select **column F**.

| С                                           | D            | E   | ∔ F                      |
|---------------------------------------------|--------------|-----|--------------------------|
|                                             |              |     |                          |
| BILLING ADDRESS                             | PHONE        | FAX | EMAIL ADDRESS            |
| 1407 Dusty Fawn Ln Soaptown, SD 57696       | 605-555-6435 |     | jake@adventureoutfitte   |
| 971 Cinder Butterfly St Stoughton, NH 03204 | 603-555-2460 |     | katie.stark@ariarealesta |
| 5108 Crystal Gate Blvd Twig City, KS 66208  | 913-555-5928 |     | yuenp@corepharmaceu      |
| 8544 Lazy Bluff Ave Whiskey Creek, KS 66689 | 316-555-3256 |     | felicia@everlypublishin  |
| 5316 Colonial Pkwy Esterhazy, NM 88431      | 575-555-9255 |     | mlawson@massairlines     |

4. Click the **Insert** command on the **Home** tab, then select **Insert Cut Cells** from the drop-down menu.

| Conditional Format as<br>Formatting ▼ Table ▼ S<br>Styles | Cell<br>tyles • | Insert<br>▼<br>Insert | Delete<br>vert Cu               | Format<br>•<br>t C <u>e</u> lls<br>eet <u>R</u> ows |       | Sort &<br>Filter • S<br>Editing | Pind &<br>Select ≠ |      | *<br>* |
|-----------------------------------------------------------|-----------------|-----------------------|---------------------------------|-----------------------------------------------------|-------|---------------------------------|--------------------|------|--------|
| D                                                         |                 | unnu ln<br>₩ In       | isert Shi<br>i <u>s</u> ert Shi | eet <u>C</u> olum<br>eet                            | ins   | F                               | :                  |      |        |
| PHONE                                                     | FAX             |                       |                                 | EMAIL                                               | ADDF  | RESS                            |                    |      |        |
| 605-555-6435                                              |                 |                       |                                 | jake@a                                              | adven | tureou                          | tfitters.          | .com |        |
| 603-555-2460                                              |                 |                       |                                 | katie.st                                            | ark@  | ariarea                         | lestate            | .com |        |

# 5. The column will be **moved** to the selected location, and the columns around it will shift.

| С                                           | D   | E            | F                      |
|---------------------------------------------|-----|--------------|------------------------|
|                                             |     |              |                        |
| BILLING ADDRESS                             | FAX | PHONE        | EMAIL ADDRESS          |
| 1407 Dusty Fawn Ln Soaptown, SD 57696       |     | 605-555-6435 | jake@adventureoutfitt  |
| 971 Cinder Butterfly St Stoughton, NH 03204 |     | 603-555-2460 | katie.stark@ariareales |
| 5108 Crystal Gate Blvd Twig City, KS 66208  |     | 913-555-5928 | yuenp@corepharmace     |
| 8544 Lazy Bluff Ave Whiskey Creek, KS 66689 |     | 316-555-3256 | felicia@everlypublishi |
| 5316 Colonial Pkwy Esterhazy, NM 88431      |     | 575-555-9255 | mlawson@massairline    |

You can also access the **Cut** and **Insert** commands by right-clicking the mouse and selecting the **desired commands** from the drop-down menu.

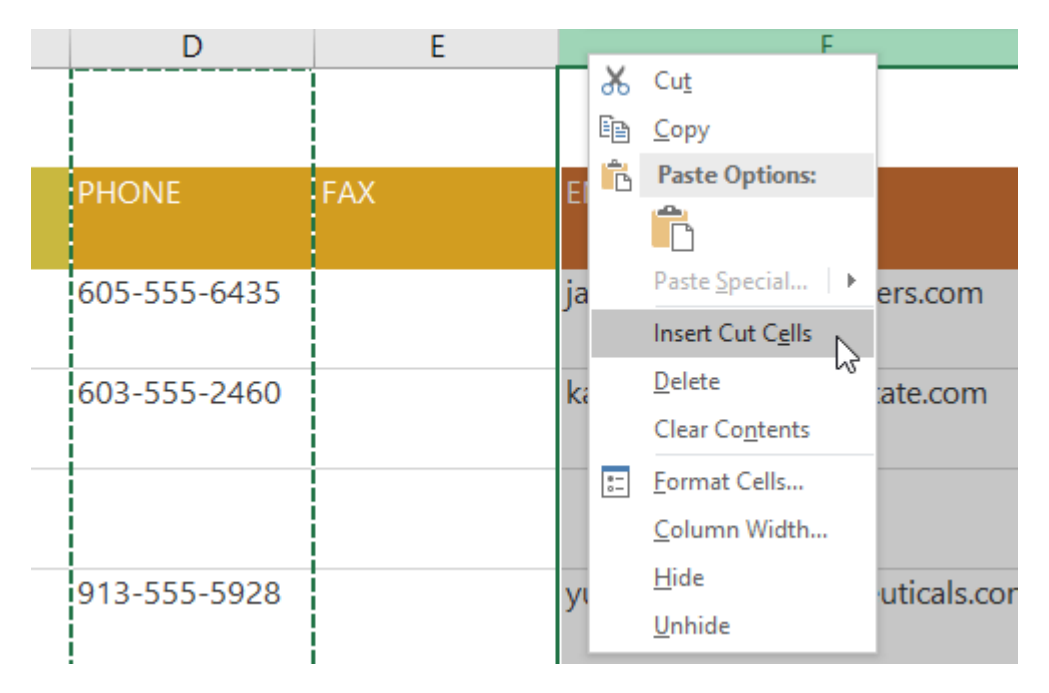

## To hide and unhide a row or column:

At times, you may want to **compare** certain rows or columns without changing the organization of your worksheet. To do this, Excel allows you to **hide** rows and columns as needed. In our example we'll hide a few columns, but you can hide rows in the same way.

 Select the columns you want to hide, right-click the mouse, then select Hide from the formatting menu. In our example, we'll hide columns C, D, and E.

| В       | С                                    |          | -                           | D | E            | F                     |
|---------|--------------------------------------|----------|-----------------------------|---|--------------|-----------------------|
| List    |                                      | ъ.       | Cu <u>t</u><br><u>C</u> opy |   |              |                       |
| CT NAME | BILLING ADDRESS                      | ß        | Paste Options:              |   | PHONE        | EMAIL ADDRESS         |
|         |                                      |          | Ê.                          |   |              |                       |
| n       | 1407 Dusty Fawn Ln Soaptown, SD 5    |          | Paste <u>Special</u>        |   | 605-555-6435 | jake@adventureoutfi   |
|         |                                      |          | Insert                      |   |              |                       |
| ark     | 971 Cinder Butterfly St Stoughton, N |          | Delete                      |   | 603-555-2460 | katie.stark@ariareale |
|         |                                      |          | Clear Contents              |   |              |                       |
|         |                                      | 8-<br>0- | Format Cells                |   |              |                       |
|         | E100 Crustal Cata Blud Turia City KS |          | <u>C</u> olumn Width        |   | 012 555 5020 |                       |
| uen     | 5108 Crystal Gate Bivd Twig City, KS |          | Hide 🔓                      |   | 913-222-2928 | yuenp@corepnarmac     |
| eyes    | 8544 Lazy Bluff Ave Whiskey Creek, I | K        | <u>U</u> nhide              |   | 316-555-3256 | felicia@everlypublish |
| Lawson  | 5316 Colonial Pkwy Esterhazy, NM 8   | 843      | 1                           |   | 575-555-9255 | mlawson@massairlir    |
| ince    | 3160 Amber Gate Rd Rodney Village    | , SD     | 57324                       |   | 605-555-4495 | jtorrance@overlookiı  |

2. The columns will be **hidden**. The **green column line** indicates the location of the hidden columns.

|   | A                    | В              | F                              | G | Н |
|---|----------------------|----------------|--------------------------------|---|---|
| 1 | Customer Cor         | ntact List     |                                |   |   |
| 2 | COMPANY NAME         | CONTACT NAME   | EMAIL ADDRESS                  |   |   |
| 3 | Adventure Outfitters | Jake Finn      | jake@adventureoutfitters.com   |   |   |
| 4 | Aria Real Estate     | Katie Stark    | katie.stark@ariarealestate.com |   |   |
| 5 | Bishop Research      |                |                                |   |   |
| 6 | Core Pharmaceuticals | Phillip Yuen   | yuenp@corepharmaceuticals.com  |   |   |
| 7 | Everly Publishing    | Felicia Reyes  | felicia@everlypublishing.com   |   |   |
| 8 | Mass Airlines        | Miranda Lawson | mlawson@massairlines.com       |   |   |
| 9 | Overlook Inn         | Jill Torrance  | jtorrance@overlookinn.com      |   |   |

3. To **unhide** the columns, select the columns on **both sides** of the hidden columns. In our example, we'll select columns **B** and **F**. Then right-click the mouse and select **Unhide** from the **formatting** menu.

|   | A                    | В              | _          |             | F                     |     | G | Н |
|---|----------------------|----------------|------------|-------------|-----------------------|-----|---|---|
| 1 | Customer Cor         | itact List     |            | ж<br>П      | Cu <u>t</u><br>Copy   |     |   |   |
| 2 | COMPANY NAME         | CONTACT NAME   | EMAIL AI   | Ċ           | Paste Options:        |     |   |   |
| 3 | Adventure Outfitters | Jake Finn      | jake@ad    |             | Paste <u>S</u> pecial | 1   |   |   |
| 4 | Aria Real Estate     | Katie Stark    | katie.star |             | Delete                | ı   |   |   |
| 5 | Bishop Research      |                | [          | 8-<br>0-    | Format Cells          |     |   |   |
| 6 | Core Pharmaceuticals | Phillip Yuen   | yuenp@     |             | <u>H</u> ide          | com |   |   |
| 7 | Everly Publishing    | Felicia Reyes  | felicia@€  |             |                       |     |   |   |
| 8 | Mass Airlines        | Miranda Lawson | mlawson@   | @m          | assairlines.com       |     |   |   |
| 9 | Overlook Inn         | Jill Torrance  | jtorrance@ | <u>۵</u> 0۱ | verlookinn.com        |     |   |   |

4. The hidden columns will reappear.

| В      | С                                           | D   | E            | F                     |
|--------|---------------------------------------------|-----|--------------|-----------------------|
| List   |                                             |     |              |                       |
| T NAME |                                             | FAX | PHONE        | EMAIL ADDRESS         |
| I      | 1407 Dusty Fawn Ln Soaptown, SD 57696       |     | 605-555-6435 | jake@adventureoutf    |
| rk     | 971 Cinder Butterfly St Stoughton, NH 03204 |     | 603-555-2460 | katie.stark@ariareale |
| Jen    | 5108 Crystal Gate Blvd Twig City, KS 66208  |     | 913-555-5928 | yuenp@corepharma      |
| eyes   | 8544 Lazy Bluff Ave Whiskey Creek, KS 66689 |     | 316-555-3256 | felicia@everlypublis  |
| Lawson | 5316 Colonial Pkwy Esterhazy, NM 88431      |     | 575-555-9255 | mlawson@massairli     |
| nce    | 3160 Amber Gate Rd Rodney Village, SD 57324 |     | 605-555-4495 | jtorrance@overlooki   |

## Wrapping text and merging cells

Whenever you have too much cell content to be displayed in a single cell, you may decide to **wrap the text** or **merge** the cell rather than resize a column. Wrapping the text will automatically modify a cell's **row height**, allowing cell contents to be displayed **on multiple lines**. Merging allows you to combine a cell with adjacent empty cells to create **one large cell**.

To wrap text in cells:

- 1. Select the cells you want to wrap. In this example, we'll select the cells in **column C**.
- 2. Click the Wrap Text command on the Home tab.

| E    | ן <del>הי ∂י</del> ד             |                 |                                                                                                    | Contacts - Excel      |
|------|----------------------------------|-----------------|----------------------------------------------------------------------------------------------------|-----------------------|
| Fi   | ile Home Insert Page             | Layout Formulas | Data Review View 🤉                                                                                                    | ? Tell me what you wa |
| Pas  | Segoe UI Semiligh v 24           |                 | Image: Wrap Text                                                                                                    | General               |
| *    | м <u>м</u> в <u>п</u> <u>т</u> т |                 | Series Series Se | .00° ₹ ¢              |
| Clip | board 🕞 Font                     | F2              | Alignment r                                                                                                    | Number                |
| C1   | ▼ E × ✓ .                        | f <sub>x</sub>  |                                                                                                    |                       |
|      | А                                | В               | С                                                                                                    | D                     |
| 1    | Customer Cor                     | ntact List      |                                                                                                    |                       |
| 2    | COMPANY NAME                     | CONTACT NAME    | BILLING ADDRESS                                                                                                    | FAX                   |
| 3    | Adventure Outfitters             | Jake Finn       | 1407 Dusty Fawn Ln Soap                                                                                                    | 605-555-8495          |
| 4    | Aria Real Estate                 | Katie Stark     | 971 Cinder Butterfly St St                                                                                                    | 603-555-3478          |
| 5    | Bishop Research                  | William Bell    | 2201 Treasure Ct Ste 301                                                                                                    | 206-555-2305          |
| 6    | Core Pharmaceuticals             | Phillip Yuen    | 5108 Crystal Gate Blvd Tv                                                                                                    | 913-555-3461          |
| 7    | Everly Publishing                | Felicia Reyes   | 8544 Lazy Bluff Ave Whis                                                                                                    | 316-555-3454          |
| 8    | Mass Airlines                    | Miranda Lawson  | 5316 Colonial Pkwy Ester                                                                                                    | 575-555-2376          |
| 9    | Overlook Inn                     | Jill Torrance   | 3160 Amber Gate Rd Rod                                                                                                    | 605-555-4495          |

3. The text in the selected cells will be **wrapped**.

|   | А                    | В              | С                                              | D            |
|---|----------------------|----------------|------------------------------------------------|--------------|
| 1 | Customer Cor         | ntact List     |                                                |              |
| 2 | COMPANY NAME         | CONTACT NAME   | BILLING ADDRESS                                | FAX          |
| 3 | Adventure Outfitters | Jake Finn      | 1407 Dusty Fawn Ln<br>Soaptown, SD 57696       | 605-555-8495 |
| 4 | Aria Real Estate     | Katie Stark    | 971 Cinder Butterfly St<br>Stoughton, NH 03204 | 603-555-3478 |
| 5 | Bishop Research      | William Bell   | 2201 Treasure Ct Ste<br>301 Good Thunder, WA   | 206-555-2305 |
| 6 | Core Pharmaceuticals | Phillip Yuen   | 5108 Crystal Gate Blvd<br>Twig City, KS 66208  | 913-555-3461 |
| 7 | Everly Publishing    | Felicia Reyes  | 8544 Lazy Bluff Ave<br>Whiskey Creek, KS       | 316-555-3454 |
| 8 | Mass Airlines        | Miranda Lawson | 5316 Colonial Pkwy<br>Esterhazy, NM 88431      | 575-555-2376 |
| 9 | Overlook Inn         | Jill Torrance  | 3160 Amber Gate Rd<br>Rodney Village, SD       | 605-555-4495 |

Click the Wrap Text command again to unwrap the text.

To merge cells using the Merge & Center command:

- 1. Select the **cell range** you want to merge. In our example, we'll select **A1:F1**.
- 2. Click the Merge & Center command on the Home tab. In our example, we'll select the cell range A1:F1.

| E   | <b>•</b> • ం - ∓              |                                |                                                | Contacts - Excel                  |              |                                           | A                                  |
|-----|-------------------------------|--------------------------------|------------------------------------------------|-----------------------------------|--------------|-------------------------------------------|------------------------------------|
| F   | ile Home Insert Page          | Layout Formulas                | Data Review View                               | 🖓 Tell me what you wa             | nt to do     |                                           |                                    |
| Pas | B I U v   ⊡ v   board is Font |                                | Wrap Text                                      | General<br>\$ • % • 500<br>Number |              | rmat as Cell<br>able* Styles*<br>es Cells | ∑ • A,<br>↓ Z<br>Sor<br>Filt<br>Ed |
| A1  |                               | f <sub>*</sub> Customer Contac | ct List                                        |                                   |              |                                           |                                    |
|     | А                             | В                              | С                                              | D                                 | E            | F                                         |                                    |
| 1   | Customer Cor                  | ntact List                     |                                                |                                   |              |                                           |                                    |
| 2   | COMPANY NAME                  | CONTACT NAME                   | BILLING ADDRESS                                | FAX                               | PHONE        | EMAIL ADDRESS                             |                                    |
| 3   | Adventure Outfitters          | Jake Finn                      | 1407 Dusty Fawn Ln<br>Soaptown, SD 57696       | 605-555-8495                      | 605-555-6435 | jake@adventureoutfitters.com              |                                    |
| 4   | Aria Real Estate              | Katie Stark                    | 971 Cinder Butterfly St<br>Stoughton, NH 03204 | 603-555-3478                      | 603-555-2460 | katie.stark@ariarealestate.com            |                                    |
| 5   | Bishop Research               | William Bell                   | 2201 Treasure Ct Ste<br>301 Good Thunder, WA   | 206-555-2305                      | 206-555-2303 | wbell@bishopresearch.com                  |                                    |

3. The selected cells will be **merged**, and the text will be **centered**.

| A1 | ▼ E × ✓               | fx Customer Conta | ct List                                        |              |              |                                |
|----|-----------------------|-------------------|------------------------------------------------|--------------|--------------|--------------------------------|
|    | А                     | В                 | С                                              | D            | E            | F                              |
| 1  | Customer Contact List |                   |                                                |              |              |                                |
| 2  | COMPANY NAME          | CONTACT NAME      | BILLING ADDRESS                                | FAX          | PHONE        | EMAIL ADDRESS                  |
| 3  | Adventure Outfitters  | Jake Finn         | 1407 Dusty Fawn Ln<br>Soaptown, SD 57696       | 605-555-8495 | 605-555-6435 | jake@adventureoutfitters.com   |
| 4  | Aria Real Estate      | Katie Stark       | 971 Cinder Butterfly St<br>Stoughton, NH 03204 | 603-555-3478 | 603-555-2460 | katie.stark@ariarealestate.com |
| 5  | Bishop Research       | William Bell      | 2201 Treasure Ct Ste<br>301 Good Thunder, WA   | 206-555-2305 | 206-555-2303 | wbell@bishopresearch.com       |